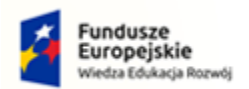

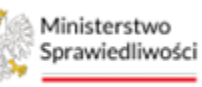

Unia Europejska Europejski Fundusz Społeczny

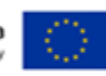

# Krajowy Rejestr Zadłużonych

Czytelnia Podręcznik użytkownika Wersja 1.0

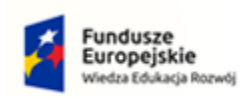

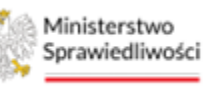

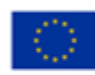

# Spis treści

| 1. | Info | rmac   | je ogólne                                                            | 3  |
|----|------|--------|----------------------------------------------------------------------|----|
|    | L.1. | Cel i  | struktura dokumentu                                                  | 3  |
|    | L.2. | Odbi   | iorcy produktu                                                       | 3  |
|    | L.3. | Zakr   | es produktu                                                          | 3  |
|    | L.4. | Skró   | ty pojęć                                                             | 3  |
|    | L.5. | Stos   | owane style czcionek                                                 | 3  |
|    | L.6. | Stos   | owane symbole                                                        | 4  |
|    | L.7. | Odw    | ołania                                                               | 4  |
| 2. | Wpi  | rowa   | dzenie                                                               | 4  |
| 3. | Wyr  | naga   | nia                                                                  | 4  |
| 4. | Role | e użyt | kowników                                                             | 4  |
| 5. | Ogó  | lne za | asady obsługi aplikacji                                              | 5  |
| ļ  | 5.1. | Uruc   | homienie aplikacji                                                   | 6  |
| ļ  | 5.2. | Pulp   | it pracy aplikacji                                                   | 6  |
| ļ  | 5.3. | Stan   | dardowe elementy aplikacji                                           | 8  |
| 6. | Spo  | sób u  | dostępniania akt przez opiekuna czytelni 1                           | 10 |
| (  | 5.1. | Two    | rzenie konta tymczasowego przez Pracownika administracji czytelnią 1 | 10 |
| (  | 5.2. | Nada   | anie dostępu do akt przez opiekuna czytelni 1                        | 13 |
| (  | 5.3. | Doda   | anie postępowania do konta w Czytelni1                               | 15 |
| (  | 5.4. | Zarza  | ądzanie dostępem do Czytelni2                                        | 20 |
|    | 6.4. | 1.     | Podgląd2                                                             | 21 |
|    | 6.4. | 2.     | Edycja2                                                              | 23 |
|    | 6.4. | 3.     | Zmień hasło 2                                                        | 24 |
|    | 6.4. | 4.     | Zakończ dostęp2                                                      | 25 |
|    | 6.4. | 5.     | Automatyczne wygaszanie dostępu do Czytelni 2                        | 27 |
| 7. | Obs  | ługa a | aplikacji Czytelnia                                                  | 27 |
| -  | 7.1. | Logo   | wanie do konta tymczasowego w Czytelni2                              | 27 |
|    | 7.1. | 1.     | Przeglądanie listy postępowań2                                       | 29 |
|    | 7.1. | 2.     | Szczegóły postępowania                                               | 30 |
|    | 7.1. | 3.     | Akta postępowania                                                    | 32 |
| -  | 7.2. | Zako   | nóczenie pracy w Czytelni                                            | 36 |
| 8. | Spis | tabe   | ۱ ٤                                                                  | 37 |
| 9. | Spis | rysu   | nków                                                                 | 37 |

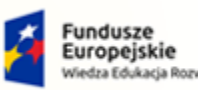

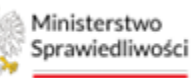

Unia Europejska

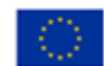

Umowa numer 7 z dnia 25 marca 2020 – Budowa, utrzymanie i rozwój Systemu Krajowy Rejestr Zadłużonych.

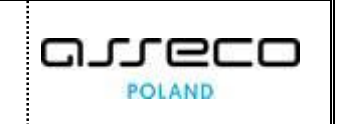

# 1. Informacje ogólne

### 1.1. Cel i struktura dokumentu

Celem dokumentu jest przedstawienie informacji o sposobie użytkowania aplikacji OBSŁUGA CZYTELNI w Systemie KRZ oraz nadawania uprawnień do jej dostępu.

### 1.2. Odbiorcy produktu

Odbiorcami dokumentu są użytkownicy wewnętrzni Sądu i zewnętrzni, którzy posiadają uprawnienia do wglądu w akta postępowania.

### 1.3. Zakres produktu

Dokument obejmuje swoim zakresem opis dostępnych funkcjonalności oraz sposób ich użycia przez użytkownika aplikacji OBSŁUGA CZYTELNI w Systemie KRZ.

### 1.4. Skróty pojęć

Niniejszy rozdział prezentuje definicje wszystkich pojęć, akronimów i skrótów wykorzystywanych w dokumencie.

| Skrót/Symbol     | Znaczenie                                           |  |
|------------------|-----------------------------------------------------|--|
| KRZ              | Krajowy Rejestr Zadłużonych                         |  |
| Obsługa czytelni | Funkcjonalność obsługi czytelni dostępna w PS / PBR |  |
| РВ               | Portal Użytkowników Branżowych                      |  |
| PS               | PORTAL SĄDOWY                                       |  |

# Tabela 1 – Skróty i symbole

### 1.5. Stosowane style czcionek

Nazwy poszczególnych elementów aplikacji (takich jak okna, przyciski, komunikaty) są wyróżniane stylem czcionki:

#### Tabela 2 – Style czcionek

| Styl czcionki        | Znaczenie                              |
|----------------------|----------------------------------------|
| KRZ                  | Nazwa aplikacji, programu lub tablicy  |
| Administracja        | Oznaczenie nazwy okna                  |
| Start                | Oznaczenie polecenia w menu            |
| ENTER                | Oznaczenie klawisza                    |
| ОК                   | Oznaczenie przycisku                   |
| Fraz wyszukiwania    | Nazwa pola, tekst komunikatu aplikacji |
| ROLE_MT_SYSOPER      | Oznaczenie roli, uprawnienia           |
| Dane identyfikacyjne | Oznaczenie sekcji                      |

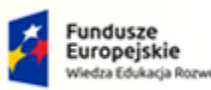

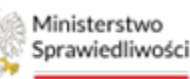

Unia Europejska Europejski Fundusz Społeczny

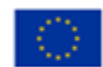

Umowa numer 7 z dnia 25 marca 2020 – Budowa, utrzymanie i rozwój Systemu Krajowy Rejestr Zadłużonych.

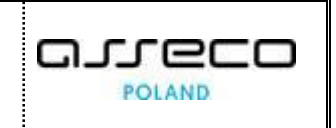

### 1.6. Stosowane symbole

W dokumencie stosowane są też następujące symbole graficzne:

Tabela 3 – Symbole

| Symbole | Znaczenie                                                                                               |
|---------|----------------------------------------------------------------------------------------------------|
| Q       | Uwaga bardzo ważna dla realizacji zadania z punktu widzenia aplikacji lub<br>z przyczyn merytorycznych. |
|         | Informacja pomocnicza.                                                                                  |

### 1.7. Odwołania

- [1] Podręcznik użytkownika zarejestrowanego Modułu Tożsamość.
- [2] Podręcznik użytkownika PORTAL UŻYTKOWNIKÓW BRANŻOWYCH.
- [3] Podręcznik użytkownika PORTAL SĄDOWY.

### 2. Wprowadzenie

Aplikacja *CZYTELNIA* pozwala uczestnikowi postępowania lub osobie mającej uzasadniony interes prawny (tzw. czytelnik) na czytanie akt papierowych oraz przeglądanie elektronicznych akt postępowania. Czytelnik po zawnioskowaniu, a następnie otrzymaniu zgody na dostęp do akt, udaje się do czytelni sądu lub siedziby syndyka i po wylegitymowaniu się uzyskuje dostęp do akt. Przeglądanie akt przez czytelnika odbywa się za pośrednictwem i pod nadzorem osoby, która zajmuje się udostępnianiem akt (która jest "Opiekunem akt").

### 3. Wymagania

Praca z aplikacją CZYTELNIA wymaga dostępu przez użytkownika do przeglądarki internetowej z włączoną obsługą plików cookies. System umożliwia pracę na jednym stanowisku w różnych przeglądarkach. Ze względu na zapisane w plikach cookies konteksty postępowań rekomenduje się pracę tylko w jednym oknie/zakładce danej przeglądarki. Niestosowanie się do tej rekomendacji może prowadzić do błędów spójności danych.

Zalecane wersje przeglądarek: Chrome (96+), Firefox (94+), Safari (13+) lub Microsoft Edge (95+).

## 4. Role użytkowników

Użytkownicy aplikacji OBSŁUGA CZYTELNI korzystają z uprawnień, jakie posiadają w aplikacjach PORTAL SĄDOWY lub PORTAL UŻYTKOWNIKÓW BRANŻOWYCH w Systemie KRZ.

Użytkownicy wewnętrzni lub branżowi po zalogowaniu do *PORTALU APLIKACYJNEGO* domyślnie posiadają podstawowe role wskazane w tabeli poniżej.

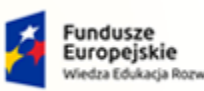

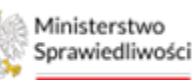

Unia Europejska Juropejski Fundusz Społeczny

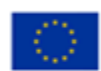

MINISTERSTWO SPRAWIEDLIWOŚCI www.ens.gov.gi

Umowa numer 7 z dnia 25 marca 2020 – Budowa, utrzymanie i rozwój Systemu Krajowy Rejestr Zadłużonych.

Tabela 4 - Podstawowe uprawnienia i role dostępne w aplikacji PS i PBR

| Rola              | Opis                                                                                                    |  |  |  |
|-------------------|----------------------------------------------------------------------------------------------------|--|--|--|
| ROLE_TOZ_ADMKONTA | Rola wynika z posiadania przez Konto profilu administrowania kontem<br>( <b>TOZ_ADMKONTA</b> ) i możliwości używania go przez zalogowaną osobę<br>(wskazania jej do administrowania kontem).<br>Zapewnia użytkownikowi szersze zarządzanie kontem, m.in. dodawanie<br>predefiniowanych profili, dodawanie użytkowników do profili<br>lub dodawanie Administratorów do swojego konta. |  |  |  |

Aplikacja *PORTAL SĄDOWY KRZ* (dla pracownika Sądu) wykorzystuje role zdefiniowane w poniższej tabeli, które określają dostępność użytkowników do funkcjonalności aplikacji:

Tabela 5 – Opis Ról i uprawnień w aplikacji PS/PBR

| Rola              | Opis                                                                                                    |
|-------------------|----------------------------------------------------------------------------------------------------|
| KRZ_SPR_PRAC      | Uprawnienie podstawowe zapewniające dostęp do aplikacji <i>PORTAL SĄDOWY</i><br>oraz do widoku <i>OBSŁUGA CZYTELNI</i> i dla pracownika administracji czytelnią. W<br>celu uzyskania dostępu do aplikacji konieczne jest wysłanie wniosku przez<br>Prezesa Sądu.                                                                                       |
| ROLE_TOZ-DORREST  | Rola wynika z posiadania przez Konto profilu doradcy restrukturyzacyjnego.<br>Użytkownik będący doradcą restrukturyzacyjnym powinien zawnioskować w<br>aplikacji Moja Tożsamość o dodanie odpowiedniego profilu do konta.<br>Uprawnienie zapewniające dostęp do widoku <i>OBSŁUGA CZYTELNI</i> .                                                       |
| ROLE_TOZ-SDORREST | Rola dostępna dla konta spółki doradców restrukturyzacyjnych. Umożliwia pracę doradcy restrukturyzacyjnego lub pracownika w kontekście spółki. Podstawowym warunkiem dla tego uprawnienia jest obecność w spółce przynajmniej jednego doradcy z profilem <b>ROLE_TOZ-DORREST</b> . Uprawnienie zapewniające dostęp do widoku <i>OBSŁUGA CZYTELNI</i> . |

### 5. Ogólne zasady obsługi aplikacji

System umożliwia utworzenie konta tymczasowego dostępu do akt sprawy dla osoby, która złoży o to odpowiedni wniosek i uzyska zgodę od opiekuna akt. Tworzenie konta tymczasowego wykonuje pracownik Sądu lub użytkownik branżowy (doradca restrukturyzacyjny), który to dokonuje udostępnianie akt przez niego prowadzonych, czy udostępnianie akt zgłoszeń wierzytelności, uczestnikom postępowania oraz każdemu, kto dostatecznie usprawiedliwi potrzebę przejrzenia akt. Opiekun akt w tym celu wykorzystuje mechanizm zastosowany do udostępniania akt sądowych w *PORTALU SĄDOWYM*, czy też w *PORTALU UŻYTKOWNIKÓW BRANŻOWYCH*. Funkcjonalność została opisana na przykładzie widoku z *PORTALU SĄDOWEGO* (widoki z *PORTALU UŻYTKOWNIKÓW BRANŻOWYCH* są analogiczne). Dostęp do funkcjonalności dotyczącej obsługi czytelni, bądź administracji czytelni, możliwe jest z aplikacji *PORTAL SĄDOWY KRZ*. Korzystanie z tej aplikacji jest możliwe po zalogowaniu się do *PORTALU APLIKACYJNEGO* użytkownika z kontem pracownika Sądu. Sposób zakładania konta tymczasowego jest opisany w rozdziale 6.

Natomiast korzystanie z aplikacji CZYTELNIA KRZ jest możliwe po uruchomieniu w przeglądarce adresu:

<u>https://krz-czytelnia.ms.gov.pl</u>, a następnie zalogowaniu się użytkownika z kontem tymczasowym. Sposób logowania się jest opisany w rozdziale 6.4.

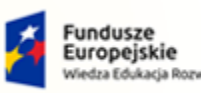

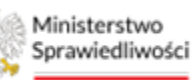

Unia Europejska Europejski Fundusz Społeczny

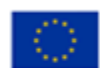

MINISTERSTWO SPRAWIEDLIWOŚCI

Umowa numer 7 z dnia 25 marca 2020 – Budowa, utrzymanie i rozwój Systemu Krajowy Rejestr Zadłużonych.

### 5.1. Uruchomienie aplikacji

System umożliwia dodanie dostępu do akt czytelnikowi przez Opiekuna akt. Funkcjonalność do zarządzania kontami tymczasowymi czytelni dostępna jest w aplikacji *PORTAL SĄDOWY KRZ*. Aplikacja *PORTAL SĄDOWY KRZ* widoczna jest jako osobna funkcja w *PORTALU APLIKACYJNYM KRZ*. W celu uruchomienia *PORTALU SĄDOWEGO KRZ* wykonaj poniższe czynności:

1. Po zalogowaniu się do PORTALU APLIKACYJNEGO uruchom aplikację PORTAL SĄDOWY KRZ.

| Ministerstwo<br>Sprawiedliwości   KRZ - Krajo | b <b>likacyjny</b><br>wy Rejestr Zadłużonych |                    |                         | 185) 🏟 Nazwisko Imię 🔱 |
|-----------------------------------------------|----------------------------------------------|--------------------|-------------------------|------------------------|
|                                               |                                              | DOSTĘPNE APLIKACJE |                         |                        |
| KALKULATORY ÖDSETEK                           | WPROWADZANIE WNIOSKÓW PR 📀                   | KANCELARIA         | REJESTR SĄDÓW I SĘDZIÓW | Ð                      |
| PORTAL SĄDOWY KRZ                             | зтатузтука <b>Э</b>                          |                    |                         |                        |

Rysunek 1 - Portal aplikacyjny – strona główna dla pracownika Sądu

Poruszanie się po menu, zakładkach i funkcjach Portalu odbywa się przy użyciu myszy lub klawiatury.

W przypadku braku kafla *PORTAL SĄDOWY* w *Dostępnych aplikacjach* problem ten należy zgłosić do Centrum Wsparcia Systemu KRZ poprzez wybranie **Zgłoś błąd** w prawym dolnym rogu przeglądarki. Obsługa zgłaszania błędu została opisana w Podręczniku użytkownika zarejestrowanego *MODUŁU TOŻSAMOŚĆ* ([1]).

### 5.2. Pulpit pracy aplikacji

Okno pulpit aplikacji *PORTAL SĄDOWY KRZ* składa się z czterech głównych sekcji: menu nawigacyjne (1), obszar roboczy (2), obszar użytkownika (3), obszar komunikatów i opcji dodatkowych (4).

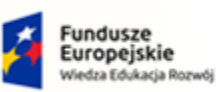

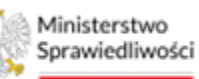

Unia Europejska Europejski Fundusz Społeczny

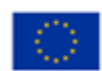

MINISTERSTWO SPRAWIEDLIWOŚCI

Umowa numer 7 z dnia 25 marca 2020 – Budowa, utrzymanie i rozwój Systemu Krajowy Rejestr Zadłużonych.

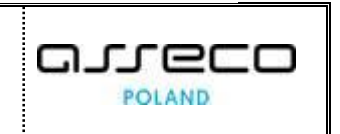

| ministerstwo<br>Sprawiedliwości   Portal<br>KRZ - Kr | Sądowy KRZ<br>ojowy Rejestr Zadłużonych                                                              | 3 🚳 🗰 🔹 Nazwisko Imię 🔱     |
|------------------------------------------------------|----------------------------------------------------------------------------------------------------|-----------------------------|
| Szczegóły postępowania                               | POSTĘPOWANIA WYDZIAŁU                                                                                |                             |
| 💊 Postępowania powiązane                             |                                                                                                    | Zwiń kolumne <              |
| 🚉 Dane wierzycieli                                   | Wyszukane postępowania                                                                               |                             |
| Akta postępowania                                    | Data<br>Data Sygnatura producto ti Dista                                                             | Parametry wyszukiwania      |
| Dokumenty robocze                                    | rejestracji akt †↓ rrzedmiot i↓ Uluznik fizyczna sprawozdawca stan i↓ postępowania Akcje<br>†↓ T↓ T↓ | Postępowanie 3 V            |
| 🖥 Moje odpisy                                        | PIEKARNA-<br>CUKERNA<br>08.08.2024 0 ogłoszenie upadiości KLASSA Wojciech Orzel AKTYWNE              | Prowadzący postępowanie 1 v |
| ,≌,Posiedzenia                                       | JAWINA                                                                                               | Uczestnik Postępowania 💿 🗸  |
| 🛿 Rejestry organu pozasądowego 💦 💈                   | 25.02.2022 BITB/GU o ogłoszenie upadiości osoby<br>//15/2022 //15/2022 AKTYWNE<br>exponderzel i      |                             |
| at Posiedzenia wydziału                              | Boboau zel                                                                                           | Wyszukaj postępowania       |
| ကို Wyszukiwanie postępowań<br>dłużnika              | Łącznie postępowań: 2. 🛛 🖉 📋 👂 🖉 50 🗸                                                                | Przywróć domyślne           |
| Zlecenia losowania                                   | 2                                                                                                    | Орсје                       |
| Rontrolki i wykazy >                                 |                                                                                                    | Zapisz do pliku             |
| E Kalkulator odsetek                                 |                                                                                                    | 4                           |
| 🗳 Uzasadnienia 💦 🔶 🖓                                 |                                                                                                    |                             |
| Głosowania                                           |                                                                                                    |                             |
| 」(」Czytelnia >                                       |                                                                                                    |                             |
| 🗉 Raport z e-płatności                               |                                                                                                    |                             |

Rysunek 2 – Portal Sądowy – strona główna

Tabela 6 – Opis obszarów roboczych pulpitu aplikacji PS

| Obszary okna                              | Opis                                                                                                    |
|-------------------------------------------|----------------------------------------------------------------------------------------------------|
| Menu nawigacyjne                          | Dostęp do funkcji aplikacji takich jak: Strona główna, postępowania wydziału, szczegóły postępowania, Akta postępowania. |
| Obszar roboczy                            | Główny obszar pracy w aplikacji pozwalający przeglądać udostępnione postępowania, w których czytelnik jest uczestnikiem. |
| Obszar użytkownika                        | Obszar informacji składający się z ikony: wylogowania, profilu użytkownika, ustawień aplikacji, powiadomień z aplikacji. |
| Obszar komunikatów i<br>opcji dodatkowych | Obszar wspomagający obszar roboczy z panelami nawigacyjnymi, komunikatami<br>o błędach, akcjami.                         |

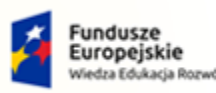

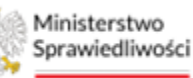

Unia Europejska Europejski Fundusz Społeczny

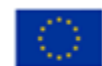

MINISTERSTWO SPRAWIEDLIWOŚCI

Umowa numer 7 z dnia 25 marca 2020 – Budowa, utrzymanie i rozwój Systemu Krajowy Rejestr Zadłużonych.

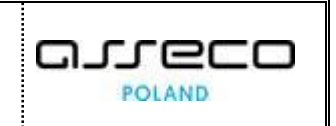

### 5.3. Standardowe elementy aplikacji

Aplikacja dotycząca obsługi czytelni została wyposażona w kilka typów pól do wypełnienia różniące się sposobem umieszczania w nich informacji:

1. Pola opisowe, w których informacje wpisuje się ręcznie, np. sygnatura:

| Sygnatura |
|-----------|
|-----------|

```
Rysunek 3 – Pole opisowe
```

2. Pola wyboru, w których należy wyznaczyć wybrany element:

| Rola w<br>postępowaniu | Nadaj dostęp<br>do akt |
|------------------------|------------------------|
| Dłużnik                | ~                      |
| Dłużnik                |                        |
| Dłużnik                |                        |

Rysunek 4 – Pole z możliwością wyboru

3. Menu podręczne to panel umożliwiający dodatkowe akcje:

|         |         | Ikona menu podręczneg | o 🔃 |
|---------|---------|-----------------------|-----|
| AKTYWNY | AKTYWNY |                       |     |
| Akcje   |         | kcje                  |     |

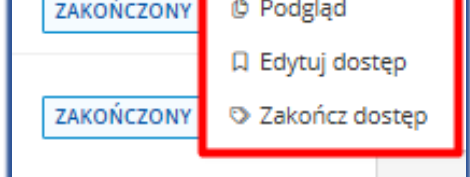

Rysunek 5 - Menu podręczne w kolumnie Akcje

4. Przyciski nawigacyjne:

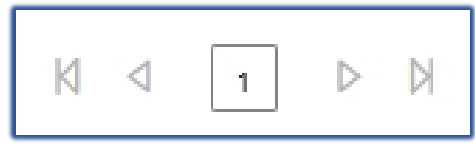

Rysunek 6 – Nawigacja między stronami

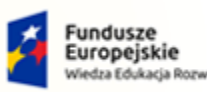

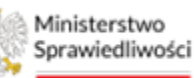

Unia Europejska Europejski Fundusz Społeczny

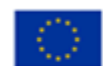

MINISTERSTWO SPRAWIEDLIWOŚCI

Umowa numer 7 z dnia 25 marca 2020 – Budowa, utrzymanie i rozwój Systemu Krajowy Rejestr Zadłużonych.

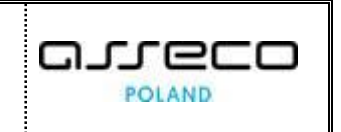

5. Informacje prezentowane na liście są stronicowane. Użytkownik może przechodzić pomiędzy stronami do przodu lub do tyłu, jak również określić liczbę wierszy wyświetlanych jednocześnie na stronie:

| Łącznie postępowań: 2. | << | < | 1 | > | >> | 10 | $\sim$ |  |
|------------------------|----|---|---|---|----|----|--------|--|

Rysunek 7 – Stronicowanie

6. Pola sugerujące listę opcji kompatybilnych z wprowadzonymi kryteriami:

| Typ dokumentu<br>Wybierz V   |
|------------------------------|
|                              |
| Dalszy tytuł wykonawczy (DW) |
| Dowolne zarządzenie (DZ)     |
| Notatka (NO)                 |
| Obwieszczenie (OB)           |

Rysunek 8 - Pole sugerujące listę opcji

7. Pola z ikonką kalendarza, tj. wszystkie te pola, które wymagają umieszczenia daty. Umożliwiają one wpisanie wartości w określonym formacie DD.MM.RRRR lub wybranie z listy rozwijanej poprzez użycie ikony, np. Data wygaśnięcia dostępu:

| <      | grud | zień | ~  | 202 | .4 v | >   |
|--------|------|------|----|-----|------|-----|
| Pn     | Wt   | Śr   | Cz | Pt  | Sb   | Nd  |
| 25     |      | 27   | 28 | 29  |      | 1   |
| 2      | 3    | 4    | 5  | 6   | 7    | 8   |
| 9      | 10   | 11   | 12 | 13  | 14   | 15  |
| 16     | 17   | 18   | 19 | 20  | 21   | 22  |
| 23     | 24   | 25   | 26 | 27  | 28   | 29  |
| 30     | 31   |      | 2  |     | 4    |     |
| þ5.12. | 2024 |      |    |     | Ë    | oso |

Rysunek 9 - Pole kalendarza

8. Ikona zwinięcia/rozwinięcia kolumny filtrowania:

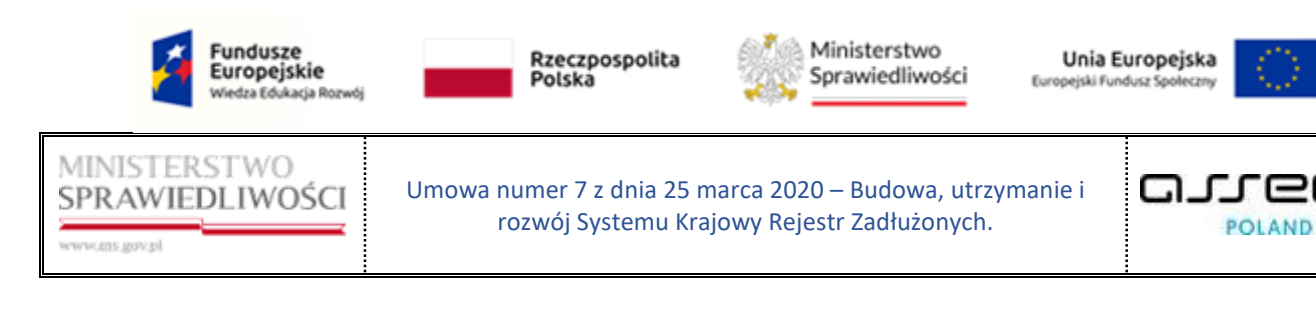

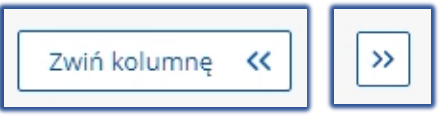

Rysunek 10 – Zwinięcie kolumny / Rozwinięcie kolumny Filtrowanie

9. Pola słownikowe, w których informacje umieszcza się poprzez rozwinięcie listy i wybór z niej jednej pozycji.

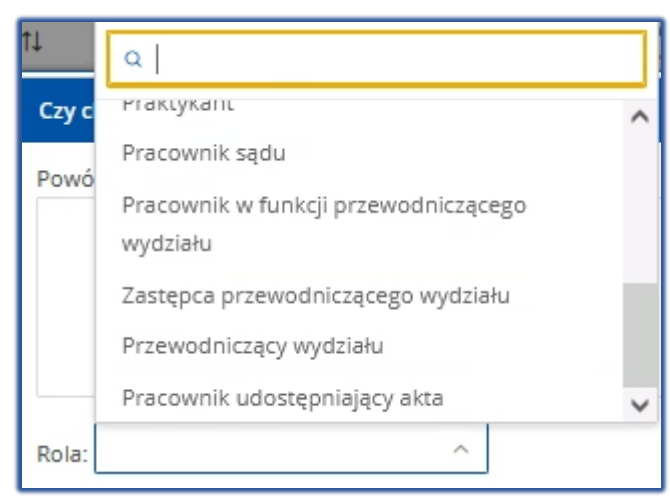

Rysunek 11 - Pola słownikowe

### 6. Sposób udostępniania akt przez opiekuna czytelni

System umożliwia Pracownikowi administracji czytelnią utworzenie konta tymczasowego, które będzie mogło uzyskać dostęp do akt sprawy dla osoby, która złoży o to odpowiedni wniosek i uzyska zgodę Opiekuna akt. Uczestnik postępowania lub osoba mająca uzasadniony interes prawny (tzw. czytelnik) – po otrzymaniu zarządzenia o dostępie do akt – udaje się do czytelni (sądu lub siedziby syndyka) i po wylegitymowaniu się uzyskuje dostęp do Akt w formie elektronicznej.

Funkcjonalność dotycząca obsługi nadawania dostępu do akt została opisana w poniższych rozdziałach:

- 1. *Tworzenie konta tymczasowego przez Pracownika administracji czytelnią* (opisane w rozdziale 6.1),
- 2. Nadanie dostępu do akt przez Opiekuna czytelni (opisane w rozdziale 6.2),
- 3. Dodanie postępowania do konta w Czytelni (opisane w rozdziale 6.3),
- 4. Zarządzanie dostępem do Czytelni (opisane w rozdziale 6.4).

### 6.1. Tworzenie konta tymczasowego przez Pracownika administracji czytelnią

System umożliwia Pracownikowi administrującemu czytelnią dodanie tymczasowego konta, na które Opiekun akt będzie mógł nadawać uprawnienia oraz logować się do aplikacji *Czytelnia KRZ*.

W celu dodania konta tymczasowego wykonaj poniższe czynności:

1. Wybierz z menu bocznego polecenie *Czytelnia -> Administracja czytelni.* 

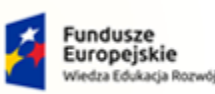

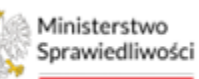

Unia Europejska Europejski Fundusz Społeczny

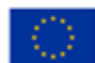

MINISTERSTWO SPRAWIEDLIWOŚCI

Umowa numer 7 z dnia 25 marca 2020 – Budowa, utrzymanie i rozwój Systemu Krajowy Rejestr Zadłużonych.

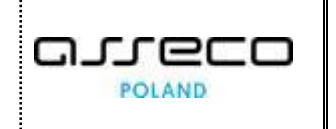

| ministerstwo                           | ortal Sądowy KRZ<br>RZ - Krajowy Rejestr Zadłużonych | 10 12 12 Nazwisko Imię 🔱 |
|----------------------------------------|------------------------------------------------------|--------------------------|
| an Dapo wierzycieli                    | ADMINISTRACJA CZYTELNI                               | Ei Ei                    |
| Akta postępowania                      | Wybierz kod wydziału<br>V                            |                          |
| Moje odpisy                            | Login Status konta Akcje<br>+ NOWA<br>POZVCIA        |                          |
| E Rejestry organu pozasądowego         | >                                                    |                          |
| 📽 Posiedzenia wydziału                 |                                                      |                          |
| දී Wyszukiwanie postępowań<br>dłużnika |                                                      |                          |
| 🚔 Zlecenia losowania                   |                                                      |                          |
| ළිKontrolki i wykazy                   | >                                                    |                          |
| 🔡 Kalkulator odsetek                   |                                                      |                          |
| 🕒 Uzasadnienia                         | >                                                    |                          |
| Głosowania                             |                                                      |                          |
| 🖞 Czytelnia                            | ×                                                    |                          |
| 🕞 Obsługa czytelni                     |                                                      |                          |
| 🖆 Administracja czytelni               |                                                      |                          |
| 🗊 Raport z e-płatności                 |                                                      |                          |

Rysunek 12 – Polecenie z menu Administracja czytelni

2. W polu Wybierz kod wydziału wskaż z listy jednostkę 'BI1B'.

| ADMINISTRACJA CZ | YTELNI                         |
|------------------|--------------------------------|
|                  | Wybierz kod wydziału<br>BI1B v |
|                  | Login Status konta Akcje       |
|                  | + NOWA<br>POZYCJA              |
|                  |                                |

Rysunek 13 – Administracja czytelni - Wybór kodu wydziału

- 3. Wybierz przycisk *Nowa pozycja*.
- 4. W oknie Utworzenie konta w czytelni wprowadź login dla konta tymczasowego.

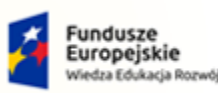

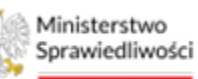

Unia Europejska Europejski Fundusz Społeczny

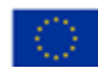

MINISTERSTWO SPRAWIEDLIWOŚCI

Umowa numer 7 z dnia 25 marca 2020 – Budowa, utrzymanie i rozwój Systemu Krajowy Rejestr Zadłużonych.

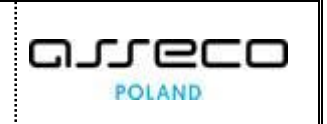

| Wybierz kod w | adzisku      |       |                                                                      |                             |   |
|---------------|--------------|-------|----------------------------------------------------------------------|-----------------------------|---|
| RI1R          | vyuziału     |       |                                                                      |                             |   |
| bitb          |              |       |                                                                      |                             |   |
| Logia         | Status konta | Akcio |                                                                      |                             |   |
| Login         | Status konta | Akcje |                                                                      |                             |   |
| + NOWA        |              |       |                                                                      |                             |   |
| POZYCJA       |              |       |                                                                      |                             |   |
|               |              |       |                                                                      |                             |   |
|               |              |       |                                                                      |                             |   |
|               |              |       |                                                                      |                             |   |
|               |              |       |                                                                      |                             |   |
|               |              | ſ     | Utworzenie konta w                                                   | czytelni                    | × |
|               |              | ſ     | Utworzenie konta w<br>Wydział:                                       | czytelni<br>BI1B            | × |
|               |              | ſ     | Utworzenie konta w<br>Wydział:<br>Login: Czytelnia 1                 | czytelni<br>BI1B            | × |
|               |              |       | Utworzenie konta w<br>Wydział:<br>Login: Czytelnia 1<br>Utwórz konto | czytelni<br>BI1B<br>Zamknij | × |

Rysunek 14 – Administracja czytelni - Okno Utworzenie konta w czytelni

5. Następnie wybierz przycisk *Utwórz konto*.

Т

|  | Przycisk <b>Zamknij</b> – zamyka okno bez dokonania zmian. |
|--|------------------------------------------------------------|
|--|------------------------------------------------------------|

6. Nowe konto tymczasowe zostaje dodane i ma status "Dostępne".

| Wybierz kod wydziału<br>BI1B 🗸 |  |
|--------------------------------|--|
| Login Status konta Akcje       |  |
| Czytelnia 1 DOSTĘPNE           |  |
| + NOWA<br>POZYCJA              |  |
|                                |  |

Rysunek 15 – Administracja czytelni - Dodane konto tymczasowe

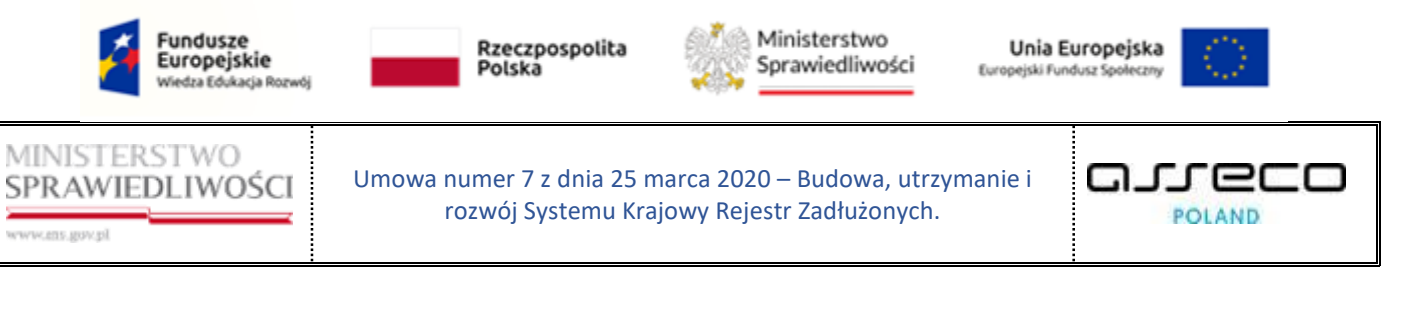

|    | W menu <i>Akcje</i> dostępna jest funkcja <b>Wyłącz konto,</b> która pozwala na natychmiastowe usunięcie dostępu do aplikacji dla konta tymczasowego. |
|----|----------------------------------------------------------------------------------------------------|
|    | ADMINISTRACJA CZYTELNI                                                                                                    |
| J. | Wybierz kod wydziału<br>BI1B<br>Login Status konta Akcje<br>Czytelnia 1 DOSTRTNE<br>+ NOWA<br>POZYCJA<br>Wyłącz konto                                 |

### 6.2. Nadanie dostępu do akt przez opiekuna czytelni

Opiekun akt sprawdza w systemie KRZ, czy wnioskujący o dostęp jest uczestnikiem we wskazanym postępowaniu. Jeżeli Opiekun akt nie posiada dostępu do postępowania, to konieczne jest nadanie dostępu do postępowania jako '*Pracownik udostępniający akta*'. W przypadku, gdy posiada dostęp jako pracownik udostępniający akta do postępowania, to tylko zapisuje jego kontekst.

W celu nadania dostępu do postępowania Opiekunowi akt wykonaj poniższe czynności:

- 1. Zaloguj się do systemu KRZ, a następnie przejdź do PORTALU SĄDOWEGO KRZ.
- 2. Wybierz z menu bocznego polecenie *Postępowania wydziału*.
- 3. W wyświetlonym oknie *Postępowania wydziału* wprowadź sygnaturę akt w sekcji <u>Parametry</u> <u>wyszukiwania</u>, a następnie wybierz postępowanie w kontekście, którego chcesz pracować.

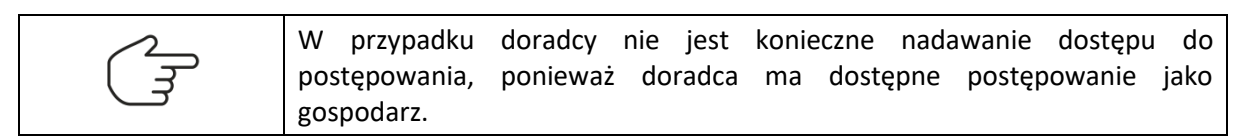

4. Dla wybranego postępowania wybierz z kolumny Akcje przycisk **Nadaj dostęp do akt**.

| 📰 Moje zadania                        | > | POSTĘPOWANIA        | WYDZIAŁU             |                        |                          |           |               |         |                     |                          |                |                      |             |
|---------------------------------------|---|---------------------|----------------------|------------------------|--------------------------|-----------|---------------|---------|---------------------|--------------------------|----------------|----------------------|-------------|
| <sup>2</sup> Zadania przewodniczącego | > |                     |                      |                        |                          |           |               |         |                     |                          |                | Zwiń                 | i kolumnę < |
| 🎝 Zadania wydziału                    | > | Wyszukane po        | ostępowania          |                        |                          |           |               |         |                     |                          |                |                      |             |
| 🖧 Tworzenie nowego zadania            |   | Data<br>rejestracji | Sygnatura            | Przedmiot 1            | Dłużnik                  | Osoba     | Sędzia        | Stan †↓ | Data<br>zakończenia | Akcje                    | Para           | metry wyszukiwania   | a           |
| 📕 Postępowania wydziału               |   | t↓ _                | akt It               |                        |                          | Tizyczna  | sprawozdawca  |         | postępowania<br>†↓  | _                        | Post           | tępowanie            | 3 ^         |
| 🖻 Moje postępowania                   |   | 08.08.2024          | BI1B/GU<br>/116/2024 | o ogłoszenie upadłości | firma_dluznika_bialystok |           | lmię Nazwisko | AKTYWNE |                     | :                        | C              | anatura akt          |             |
| 🌣 Konfiguracja użytkownika            |   |                     |                      |                        |                          | łacznie p | ostepowań: 1. |         | 1 🕨 🕅               | Akcje                    | ostep do       | 1B/GU/116/2024       |             |
| Szczegóły postępowania                |   |                     |                      |                        |                          | -1        |               |         |                     | akt                      |                | ądzenie ewidencyjne  | ~           |
| 🗞 Postępowania powiązane              |   |                     |                      |                        |                          |           |               |         |                     | 🕹 Zapisz ko<br>postępowa | ontekst<br>nia | rodzaju postępowania |             |
| 🖄 Dane wierzycieli                    |   |                     |                      |                        |                          |           |               |         |                     | 는 Atrybuty               |                | osoba fizyczna       | ~           |
| Akta postępowania                     |   |                     |                      |                        |                          |           |               |         |                     | postępowa                | e<br>nia       | /bierz               | ~           |

Rysunek 16 – Dostępne akcje dla wyszukanego postępowania

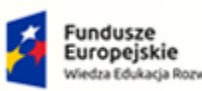

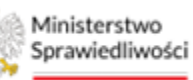

Unia Europejska Europejski Fundusz Społeczny

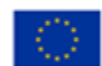

MINISTERSTWO SPRAWIEDLIWOŚCI

Umowa numer 7 z dnia 25 marca 2020 – Budowa, utrzymanie i rozwój Systemu Krajowy Rejestr Zadłużonych.

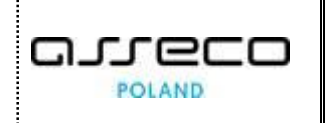

- 5. Czynność nadania dostępu do akt została wzbogacona o pole *Rola*, które umożliwia nadanie dostępu w określonej roli w postępowaniu. Wybierz w polu *Rola* wartość "Pracownik udostępniający akta".
- 6. Określ datę wygaśnięcia dostępu, a następnie zatwierdź poprzez wykonanie akcji "*Nadaj dostęp do akt*".

| Czy d | hcesz uzyskać dostęp do akt?                                                                                                    | ×                |
|-------|----------------------------------------------------------------------------------------------------|------------------|
| Powó  | d                                                                                                    |                  |
| Rola: | ∧     Data wygaśnięcia dostępu:     05.12.2024 <sup>th</sup> <sup>th</sup> |                  |
|       | Pracownik sądu Pracownik w funkcji przewodniczącego wydziału                                                                                                    | Dat<br>Dat       |
|       | Zastępca przewodniczącego wydziału Przewodniczący wydziału                                                                                                    | Dat<br>de<br>Dat |
|       | Pracownik udostępniający akta 🗸 🗸                                                                                                    |                  |

Rysunek 17 – Nadanie dostępu do akt w określonej roli

a. Wybranie akcji **Zapisz kontekst postępowania** pozwala na przypisanie Opiekuna akt do postępowania w roli pracownika sądu i automatycznie ustawia kontekst tego postępowania.

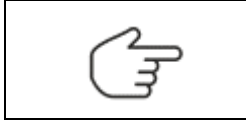

Użycie tej funkcjonalności pozwala na szybkie przypisanie się pracownika wydziału do postępowania bez konieczności wypełniania dodatkowych danych. Uzyskane w ten sposób uprawnienia wygasają po jednym dniu.

7. Po nadaniu dostępu do akt pracownik czytelni zostaje przypisany do postępowania w roli 'Pracownik udostępniający akta' zapisując datę wygaśnięcia.

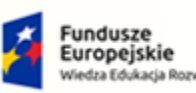

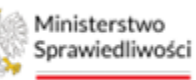

Unia Europejska Europejski Fundusz Społeczny

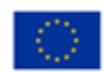

MINISTERSTWO SPRAWIEDLIWOŚCI

Umowa numer 7 z dnia 25 marca 2020 – Budowa, utrzymanie i rozwój Systemu Krajowy Rejestr Zadłużonych.

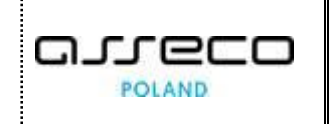

| sędziego-komisarza                                                                                                    | кетегелдагz<br>Sądowy                                       | Łukasz         |                          |         | Kosiński  | AK                       | TYWNY            | 08.08.2024 9:31                    |                    |                                      |       |
|----------------------------------------------------------------------------------------------------|-------------------------------------------------------------|----------------|--------------------------|---------|-----------|--------------------------|------------------|------------------------------------|--------------------|--------------------------------------|-------|
| Dłużnik                                                                                                    |                                                             |                |                          |         |           |                          |                  |                                    |                    |                                      | ^     |
| Pokaž rozwiniętych<br>Rola                                                                                               | Data<br>upadłości                                           | Do<br>doręczeń | Konto                    | Imię    | Nazwisko  | Nazwa / Nazwa firmy      | Forma<br>prawna  | Miejsce zamieszkania /<br>Siedzība | PESEL              | NIP KRS                              | Akcje |
| Dłużnik                                                                                                    |                                                             |                | 2130                     | Dłużnik | Białystok | firma_dluznika_bialystok |                  | Białystok                          | 03121              | 655724                               | :     |
|                                                                                                    |                                                             |                |                          |         |           |                          |                  | Łacznie głównych uc                | estników: 1.       |                                      | D DI  |
|                                                                                                    |                                                             |                |                          |         |           |                          |                  | ,                                  |                    |                                      |       |
| Wspomagający prowadzenie                                                                                                 | e postępowania                                              |                |                          |         |           |                          |                  | , , ,                              |                    |                                      | ^     |
| Wspomagający prowadzenie<br>Pokaż nieaktualnych<br>Rola                                                                  | e postępowania<br>Stanowisko                                |                | Imię                     |         |           | Nazwisko                 | Status           | Utwo                               | zony               | Data wygaśnięcia                     | Akcje |
| Wspomagający prowadzenie<br>Pokaż nieaktualnych<br>Rola<br>Pracownik udostępniający<br>akta                              | e postępowania<br>Stanowisko<br>Sędzia                      |                | Imię<br>Imię             |         |           | Nazwisko<br>Nazwisko     | Status<br>AKTYWN | Utwo<br>¥ 28.11.                   | zony<br>2024 14:15 | Data wygaśnięcia<br>05.12.2024 23:59 | Akcje |
| Wspomagający prowadzenie<br>Pokaż nieaktualnych<br>Rola<br>Pracownik udostępniający<br>akta<br>Pracownicy wymiaru sprawi | e postępowania<br>Stanowisko<br>Sędzia<br>iedliwości mający | ı wgląd w post | Imię<br>Imię<br>ępowanie |         |           | Nazwisko                 | Status<br>AKTYWN | Utwo<br>7 28.11.                   | zony<br>2024 14:15 | Data wygaśnięcia<br>05.12.2024 23:59 | Akcje |

Rysunek 18 – Nadanie dostępu do akt w określonej roli

| Po poprawnym wykonaniu akcji system        | Sukces X             |
|--------------------------------------------|----------------------|
| prezentuje komunikat informujący o nadaniu | Udostępniono akta do |
| dostępu do akt.                            | wglądu               |

8. Zweryfikuj, czy wnioskujący o dostęp do akt jest uczestnikiem w postępowaniu na zakładce *Uczestnik*. Jeżeli tak, to w następnej kolejności wykonaj czynności z rozdziału 6.3.

### 6.3. Dodanie postępowania do konta w Czytelni

W celu dodania dostępu wskazanemu postępowaniu przez tymczasowe konto w czytelni, wykonaj następujące czynności:

1. Wybierz z bocznego menu lub z menu kontekstowego opcję *Szczegóły postępowania*.

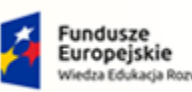

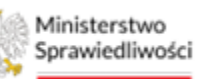

Unia Europejska Europejski Fundusz Społeczny

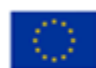

MINISTERSTWO SPRAWIEDLIWOŚCI

Umowa numer 7 z dnia 25 marca 2020 – Budowa, utrzymanie i rozwój Systemu Krajowy Rejestr Zadłużonych.

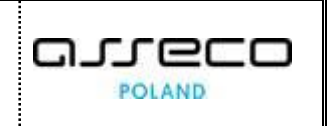

| Moje zadania >             | × POSTĘPOWANIE BI1B/GU/116/2024                                         |           |                          |                        |         |                     |       |
|----------------------------|-------------------------------------------------------------------------|-----------|--------------------------|------------------------|---------|---------------------|-------|
| Zadania przewodniczącego > | PO Akta postępowania                                                    |           |                          |                        |         |                     |       |
| o Zadania wydziału >       | Dokumenty Doradcy Restrukturyzacyjnego                                  |           |                          |                        |         |                     |       |
| o Tworzenie nowego zadania | ∑ Głosowania                                                            |           |                          |                        |         |                     |       |
| Postępowania wydziału      | <ul> <li>Głosowania dłużnika</li> <li>Głosowania wierzyciela</li> </ul> |           | Dłużnik                  | Osoba Sędzia           | Stan †↓ | Data<br>zakończenia | Akcie |
| 🖣 Moje postępowania        | <ul> <li>Metryka Doradcy</li> <li>Moje wierzytelności</li> </ul>        |           |                          | fizyczna sprawozdaw    | a       | postępowania<br>†↓  |       |
| 🗘 Konfiguracja użytkownika | <u>vor</u> Posiedzenia L Postepowania powiazane                         | upadłości | firma_dluznika_bialystok | lmię Nazwisk           | AKTYWNE |                     | :     |
| Szczegóły postępowania     | (2) Sprawozdania                                                        |           |                          | Łącznie postępowań: 1. |         | 1 🖻 🕅               | 50 ~  |
| 🔓 Postępowania powiązane   | 20. Tworzenie nowego zadania                                            | _         |                          |                        |         |                     |       |
| 🕼 Dane wierzycieli         | Masa sanacyjna     Masa układowa                                        |           |                          |                        |         |                     |       |
| Akta postępowania          | <ul> <li>Rejestr masy upadłości</li> </ul>                              |           |                          |                        |         |                     |       |
| Dokumenty robocze          | Spłata wierzytelności     Wierzytelności                                |           |                          |                        |         |                     |       |
| Mojo odpisy                | 📋 Zobowiązania masy                                                     |           |                          |                        |         |                     |       |

Rysunek 19 – Widok w PS – funkcja Szczegóły postępowania

- 2. W oknie Szczegóły postępowania przejdź do zakładki Uczestnicy.
- 3. Wybierz z listy uczestników postępowania wnioskującego o dostęp, a następnie w kolumnie *Akcje* wybierz polecenie *Dodaj do czytelni*.

| zegóły Szczegóły cd. | Uczestnicy     | Uprawnienia | pełnomoc   | ników O        | płaty Losowania SLPS      |                    |                                    |                |                        |
|----------------------|----------------|-------------|------------|----------------|---------------------------|--------------------|------------------------------------|----------------|------------------------|
| Rola †↓              | Do<br>doręczeń | Konto<br>†↓ | lmię<br>†↓ | Nazwisko<br>†↓ | Nazwa / Nazwa firmy<br>†↓ | Forma prawna<br>†↓ | Miejsce zamieszkania /<br>Siedzība | PESEL †↓       | NIP KRS<br>1↓ 1↓ Akcje |
| Dłużnik              |                | 2130        | Dłużnik    | Białystok      | firma_dluznika_bialystok  |                    | Białystok                          | 03121655724    | 1                      |
| ļ                    |                |             |            |                | + NOWA POZYCJ             | A                  | Łącznie głównych ucz               | estników: 1. k |                        |

Rysunek 20 – Funkcja Dodaj do czytelni w aplikacji PS

Po wejściu do okna *Dodawanie postępowań do konta w czytelni* widok prezentuje się następująco:

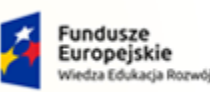

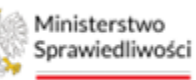

Unia Europejska Europejski Fundusz Społeczny

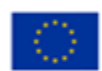

# MINISTERSTWO SPRAWIEDLIWOŚCI

# Umowa numer 7 z dnia 25 marca 2020 – Budowa, utrzymanie i rozwój Systemu Krajowy Rejestr Zadłużonych.

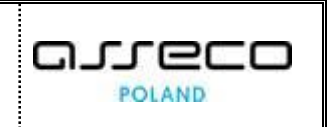

| Dodawanie postę             | powań do konta w | czytelni        |                              |           |             |                   |                        | >                      |
|-----------------------------|------------------|-----------------|------------------------------|-----------|-------------|-------------------|------------------------|------------------------|
| lmię                        | Nazwisk          | 0               | Nazwa/Nazwa fir              | my f      | Pesel       | NIP               | KRS                    |                        |
| Dłużnik                     | Białystok        |                 | firma_dluznika_bia           | alystok ( | 03121655724 |                   |                        |                        |
| Dostępne kont               | a czytelni       |                 |                              |           |             |                   |                        |                        |
| Login                       | Wybierz konto    |                 |                              |           |             |                   |                        |                        |
| Czytelnia 1                 |                  |                 |                              |           |             |                   |                        |                        |
| Lista postępow<br>Sygnatura | ań przypisanych  | i do uczestnika |                              |           |             |                   |                        |                        |
| Sygnatura akt               | Imię             | Nazwisko        | Nazwa/Nazwa<br>firmy         | PESEL     | NIP         | KRS               | Rola w<br>postępowaniu | Nadaj dostęp<br>do akt |
| BI/PB/25/2024               | Dłużnik          | Białystok       | firma_dluznika_b<br>ialystok | 031216557 | 724         |                   | Dłużnik                |                        |
| BI/Gz-<br>KRZ/73/2024       | Dłużnik          | Białystok       | firma_dluznika_b<br>ialystok | 031216557 | 724         |                   | Dłużnik                |                        |
| BI1B/PB<br>/604/2024        | Dłużnik          | Białystok       | firma_dluznika_b<br>ialystok | 031216557 | 724         |                   | Dłużnik                |                        |
|                             |                  |                 |                              |           |             | <mark>۵ کا</mark> | 55 56 57 58            | 59 Þ þ                 |
|                             |                  |                 |                              |           |             |                   | Nadaj dostę            | p Zamknij              |

Rysunek 21 –Okno Dodawanie postępowań do konta w czytelni

|   | Opcja wyboru pusta, bez zaznaczenia wartości w liście.                                                                                                    |              |
|---|----------------------------------------------------------------------------------------------------|--------------|
| 2 | Opcja wyboru zaznaczonej wartości w liście.                                                                                                    |              |
|   | Przycisk <b>Nadaj dostęp</b> – funkcja zatwierdza/akceptuje<br>wprowadzone parametry (opis w rozdziale <b>Błąd! Nie można o</b><br><b>dnaleźć źródła odwołania.</b> ). | Nadaj dostęp |
|   | Przycisk <b>Zamknij</b> – okno zostaje zamknięte bez dokonania<br>zmian.                                                                                               | Zamknij      |

Okno podzielone jest na 3 sekcje:

- 1. W pierwszej sekcji wyświetlone są dane wybranego uczestnika, jeżeli występuje w szczegółach postępowania:
  - a. Imię,
  - b. Nazwisko,
  - c. Nazwa/Nazwa firmy,
  - d. Pesel,
  - e. NIP,
  - f. KRS.
- 2. W drugiej sekcji wyświetlone są dostępne konta czytelni.

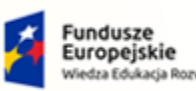

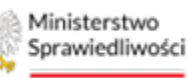

Unia Europejska Europejski Fundusz Społeczny

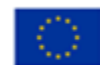

# MINISTERSTWO SPRAWIEDLIWOŚCI

Umowa numer 7 z dnia 25 marca 2020 – Budowa, utrzymanie i rozwój Systemu Krajowy Rejestr Zadłużonych.

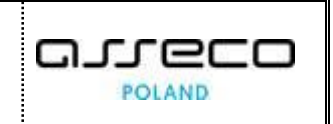

| [ | Dostępne kont | a czytelni    |  |
|---|---------------|---------------|--|
|   | Login         | Wybierz konto |  |
|   | Czytelnia 1   |               |  |

Rysunek 22 – Sekcja dostępne konta czytelni

W ramach każdego z wydziałów udostępnione są 3 konta w Czytelni w przypadku pracownika Sądu oraz wspólna pula 50 kont dostępna dla wszystkich organów pozasądowych.

3. W trzeciej sekcji wyświetlone są sygnatury postępowań, do których przypisany jest wnioskujący o dostęp (niezależnie od roli, w której jest do danego postępowania przypisany). Postępowania, w których występuje, identyfikowane są według takich samych wartości: PESEL, albo NIP, albo KRS. Prezentowana jest również rola w danym postępowaniu, jaką pełni wnioskujący o dostęp do akt.

W celu nadania dostępu wnioskującemu do szczegółów wybranego postępowania oraz jego akt, wykonaj poniższe czynności:

1. W wyświetlonym oknie *Dodawanie postępowań do konta w czytelni* wybierz login konta tymczasowego (tworzenie konta opisano w rozdziale 6.1).

| Dodawanie postę       | powań do konta w | v czytelni      |                              |         |             |     |                        | ×                      |
|-----------------------|------------------|-----------------|------------------------------|---------|-------------|-----|------------------------|------------------------|
| Imię                  | Nazwisl          | ko              | Nazwa/Nazwa fir              | my      | Pesel       | NIP | KRS                    |                        |
| Dłużnik               | Białysto         | k               | firma_dluznika_bi            | alystok | 03121655724 |     |                        |                        |
| Dostępne kont         | a czytelni       |                 |                              |         |             |     |                        |                        |
| Login                 | Wybierz konto    |                 |                              |         |             |     |                        |                        |
| Czytelnia 1           |                  |                 |                              |         |             |     |                        |                        |
| Lista postępow        | ań przypisanyc   | h do uczestnika | I                            |         |             |     |                        |                        |
| Sygnatura             |                  |                 |                              |         |             |     |                        |                        |
| Sygnatura akt         | Imię             | Nazwisko        | Nazwa/Nazwa<br>firmy         | PESEL   | NIP         | KRS | Rola w<br>postępowaniu | Nadaj dostęp<br>do akt |
| BI/PB/25/2024         | Dłużnik          | Białystok       | firma_dluznika_b<br>ialystok | 0312169 | 55724       |     | Dłużnik                |                        |
| BI/Gz-<br>KRZ/73/2024 | Dłużnik          | Białystok       | firma_dluznika_b<br>ialystok | 0312165 | 55724       |     | Dłużnik                |                        |
| BI1B/PB<br>/604/2024  | Dłużnik          | Białystok       | firma_dluznika_b<br>ialystok | 0312165 | 55724       |     | Dłużnik                |                        |
|                       |                  |                 |                              |         |             | ⋈ ⊲ | 55 56 57 58            | 59 ▷ 🕅                 |
|                       |                  |                 |                              |         |             |     | Nadaj dostę            | p Zamknij              |

Rysunek 23 –Okno Dodawanie postępowań do konta w czytelni – wskazanie loginu

- W sekcji <u>Lista postępowa przypisanych do uczestnika</u> wybierz w kolumnie Nadaj dostęp do akt postępowanie, które zostało wskazane we wniosku o dostęp do akt. W tym celu w polu Sygnatura wpisz sygnaturę postępowania. System automatycznie ogranicza wyświetlanie danych według wprowadzanej wartości w polu.
- 2. Następnie wybierz przycisk *Nadaj dostęp*.

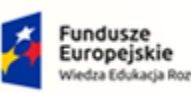

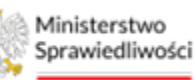

Unia Europejska Europejski Fundusz Społeczny

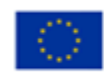

MINISTERSTWO SPRAWIEDLIWOŚCI

Umowa numer 7 z dnia 25 marca 2020 – Budowa, utrzymanie i rozwój Systemu Krajowy Rejestr Zadłużonych.

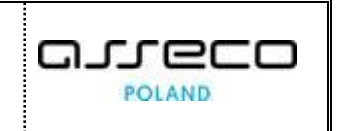

Dodawanie postępowań do konta w czytelni Nazwa/Nazwa firmy Imie Nazwisko Pesel NIP KRS Dłużnik Białystok firma\_dluznika\_bialystok 03121655724 Dostępne konta czytelni Login Wybierz konto ~ Czytelnia 1 Lista postępowań przypisanych do uczestnika Sygnatura GU/116 Nazwa/Nazwa Rola w Nadaj dostęp Sygnatura akt Imię Nazwisko PESEL NIF KRS firmy postępowaniu do akt firma\_dluznika\_b 03121655724 BI1B/GU Dłużnik Białystok Dłużnik /116/2023 ialyst firma\_dluznika\_b 03121655724 BI1B/GU ~ Dłużnik Dłużnik Białystok /116/2024 ialystok И  $\triangleright$ И Zamknij

Rysunek 24 – Okno Dodawanie postępowań do konta w czytelni – wskazanie postępowania

3. Wyświetlone zostaje okno z wygenerowanymi przez system danymi do zalogowania do konta tymczasowego w czytelni z podaniem wybranego loginu oraz zakresem dostępu. W przypadku, gdy konto nie było jeszcze w użyciu, zostaje wygenerowane hasło do zalogowania się w aplikacji CZYTELNIA KRZ.

| Dodawanie postępowań do konta w czytelni                                                                        | × |
|----------------------------------------------------------------------------------------------------|---|
| Login: Czytelnia 1<br>Otrzymał dostęp do postępowań:<br>BI1B/GU/116/2024<br>Hasło:<br>4%EFzaTto9%-=P<br>Zamknij |   |

Rysunek 25 –Wygenerowane dane do zalogowania przez konto tymczasowe

| Wygenerowane hasło dla loginu konta tymczasowego nie jest nigdzie zapisywane i nie jest widoczne po zamknięciu okna. |  |  |  |  |  |  |
|----------------------------------------------------------------------------------------------------|--|--|--|--|--|--|
| Hasło dostępne jest do końca bieżącego dnia.                                                                         |  |  |  |  |  |  |
| Przycisk <b>Zamknij</b> – okno zostaje zamknięte bez domyślnego Zamknij zapisania danych.                            |  |  |  |  |  |  |

W momencie wygenerowania hasła dla wskazanego loginu system blokuje konto w czytelni jako konto używane do przyznawania dostępu do czytelni oraz aktywuje dostęp do czytelni. W celu weryfikacji i wprowadzenia ewentualnych zmian, wykonaj kroki z rozdziału 6.4.

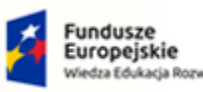

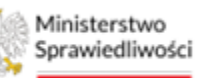

Unia Europejska Europejski Fundusz Społeczny

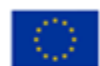

MINISTERSTWO SPRAWIEDLIWOŚCI

Umowa numer 7 z dnia 25 marca 2020 – Budowa, utrzymanie i rozwój Systemu Krajowy Rejestr Zadłużonych.

### 6.4. Zarządzanie dostępem do Czytelni

W celu weryfikacji wprowadzonych wcześniej danych oraz dokonania ewentualnych zmian dla konta tymczasowego, wykonaj następujące czynności:

|--|

### 1. Z menu bocznego wybierz polecenie *Czytelnia -> Obsługa czytelni*.

| Ministerstwo<br>Sprawiedliwości   Por<br>KRZ | <b>tal Sądowy KRZ</b><br>Krajowy Rejestr Zadłużonych                                                                                              | ⑩ౖ 173) 🛔 🇰 🗘 Nazwisko Imię (       |
|----------------------------------------------|----------------------------------------------------------------------------------------------------|-------------------------------------|
| 80 i oschowania homáranc                     | POSTĘPOWANIA WYDZIAŁU                                                                                                    | 1                                   |
| 🖄 Dane wierzycieli                           |                                                                                                    |                                     |
| 🖥 Akta postępowania                          | Wyszukane postępowania                                                                                                    | Zwiń kolumnę <                      |
| 🛱 Dokumenty robocze                          | _ Data                                                                                                    | Parametry wyszukiwania              |
| 🚯 Moje odpisy                                | Data<br>rejestrarji Sygnatura Przedmiot 1↓ Dłużnik Osoba Sędzia Stan 1↓ zakończenia Akcje<br>1↓ akt 1↓ Przedmiot 1↓ Dłużnik fizyczna sprawozdawca |                                     |
| 🗠 Posiedzenia                                | IIIB/GU ologioszenie z w w kilowie Anna                                                                                                    | Postępowanie 3 ^                    |
| Rejectry organu pozacadowago                 | U8.08.2024 /116/2024 upadłości tirma_dłużnika_białystok Komarewska korwine :                                                                      | Sygnatura akt                       |
| En Rejesti y organiu pozasądowego            | Lacroia portenouvać: 1 K ≤ 1 D X 50 ×                                                                                                    | BI1B/GU/116/2024                    |
| 📽 Posiedzenia wydziału                       | Equalité posséptivant, 1.                                                                                                    | Urządzenie ewidencyjne              |
| 🗞 Wyszukiwanie postępowań                    |                                                                                                    | Wybranych opcji: 34 V               |
| dłużnika                                     |                                                                                                    | Kod Podzaju postępowania<br>Wybierz |
| Zlecenia losowania                           |                                                                                                    | Czy osoba fizyczna                  |
| Sontrolki i wykazy                           |                                                                                                    | Wybierz V                           |
|                                              |                                                                                                    | Stan postępowania                   |
| ; Kalkulator odsetek                         |                                                                                                    | Aktywne 🗸                           |
| Uzasadnienia 🔅                               |                                                                                                    | Data rozpoczęcia od                 |
| Głosowania                                   |                                                                                                    | dd.mm.rrrr                          |
| Glosowania                                   |                                                                                                    | Data rozpoczęcia do                 |
| 🖞 Czytelnia 📃 🗸                              |                                                                                                    | aa.mm.rrrr                          |
| 🕞 Obsługa czytelni                           | 1                                                                                                    | dd.mm.rrrr                          |
| Administracja czytelni                       |                                                                                                    | Data zakończenia do                 |
|                                              |                                                                                                    | dd.mm.rrrr                          |
| s Raport z e-płatności                       |                                                                                                    | Postępowania aktywne na dzień       |

Rysunek 26 – Polecenie z menu Obsługa czytelni

Po wejściu do okna *Obsługa czytelni* widok prezentuje się następująco:

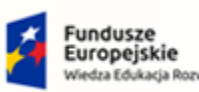

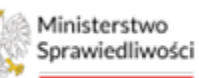

Unia Europejska Europejski Fundusz Społeczny

പപ

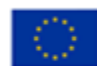

POLAND

MINISTERSTWO SPRAWIEDLIWOŚCI

> OBSŁUGA CZYTELNI Konta w czytelni Akcje Login Status konta UŻYWANE Czytelnia 1 Uczestnicy/Użytkownicy kont Status Nazwa/Nazwa firmy dostępu do NIP KRS Data do Akcje Imie Nazwisko Data od Login czytelni firma\_dlu znika\_bial 28.11.202 4 23:59 03121655 28.11.202 Czytelni Dłużnik : Białystok AKTYWNY 4 16:33 724 vstok К

Umowa numer 7 z dnia 25 marca 2020 – Budowa, utrzymanie i

rozwój Systemu Krajowy Rejestr Zadłużonych.

Rysunek 27 – Okno Obsługa czytelni

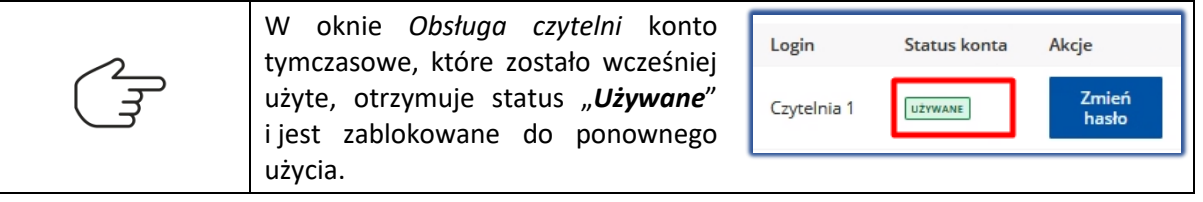

2. Dokonaj podglądu danych na koncie wybierając w kolumnie *Akcje* z menu kontekstowego funkcję *Podgląd* (opis w rozdziale 6.4.1).

Pozostała funkcjonalność dotycząca zarządzenia dostępem konta została opisana w rozdziałach:

- Edytuj dostęp (opisane w rozdziale 6.4.2),
- Zmień hasło (opisane w rozdziale 6.4.3),
- Zakończ dostęp (opisane w rozdziale 6.4.4),
- Automatyczne wygaszanie dostępu do Czytelni (opisane w rozdziale 6.4.5).

### 6.4.1.Podgląd

W celu dokonania podglądu danych konta tymczasowego wykonaj następujące czynności:

1. W kolumnie *Akcje* wybierz polecenie *Podgląd*.

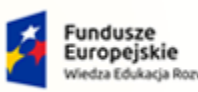

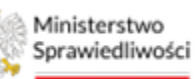

Unia Europejska Europejski Fundusz Społeczny

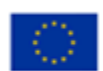

MINISTERSTWO SPRAWIEDLIWOŚCI

Umowa numer 7 z dnia 25 marca 2020 – Budowa, utrzymanie i rozwój Systemu Krajowy Rejestr Zadłużonych.

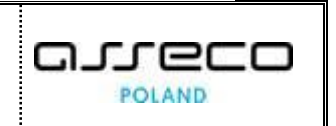

| czestnic        | y/Użytkov | vnicy <mark>kon</mark> t |                                  |                 |     |     |                      |                      |                                     |                    |
|-----------------|-----------|--------------------------|----------------------------------|-----------------|-----|-----|----------------------|----------------------|-------------------------------------|--------------------|
| Login           | lmię      | Nazwisko                 | Nazwa/Naz<br>firmy               | PESEL           | NIP | KRS | Data od              | Data do              | Status<br>dostępu<br>do<br>czytelni | Akcje              |
| Czytelni<br>a 1 | Dłużnik   | Białystok                | firma_dlu<br>znika_bial<br>ystok | 03121655<br>724 |     |     | 28.11.202<br>4 16:33 | 28.11.202<br>4 23:59 | AKTYWNY                             |                    |
|                 |           |                          |                                  |                 |     |     |                      |                      | ⊲ 1                                 | D Podgl            |
|                 |           |                          |                                  |                 |     |     |                      |                      |                                     | □ Edytu<br>S Zakoń |

Rysunek 28 – Obsługa czytelni - Akcja Podgląd

2. W oknie *Dodawanie postępowań do konta w czytelni*, oprócz pola *Sygnatura*, dane są tylko do podglądu, bez możliwości edycji.

| Dodawanie postę       | powań do konta w cz | rytelni       |                              |              |        |     |                        |                        |
|-----------------------|---------------------|---------------|------------------------------|--------------|--------|-----|------------------------|------------------------|
| Imię                  | Nazwisko            |               | Nazwa/Nazwa firr             | ny Pesel     |        | NIP | KRS                    |                        |
| Dłużnik               | Białystok           |               | firma_dluznika_bia           | lystok 03121 | 655724 |     |                        |                        |
| Dostępne kont         | a czytelni          |               |                              |              |        |     |                        |                        |
| Login                 | Wybierz konto       |               |                              |              |        |     |                        |                        |
| Czytelnia 1           | ~                   |               |                              |              |        |     |                        |                        |
| Lista postępow        | ań przypisanych o   | lo uczestnika |                              |              |        |     |                        |                        |
| Sygnatura             |                     |               |                              |              |        |     |                        |                        |
| Sygnatura akt         | Imię                | Nazwisko      | Nazwa/Nazwa<br>firmy         | PESEL        | NIP    | KRS | Rola w<br>postępowaniu | Nadaj dostęp<br>do akt |
| BI/PB/25/2024         | Dłużnik             | Białystok     | firma_dluznika_bi<br>alystok | 03121655724  |        |     | Dłużnik                |                        |
| BI/Gz-<br>KRZ/73/2024 | Dłużnik             | Białystok     | firma_dluznika_bi<br>alystok | 03121655724  |        |     | Dłużnik                |                        |
| BI1B/PB<br>/604/2024  | Dłużnik             | Białystok     | firma_dluznika_bi<br>alystok | 03121655724  |        |     | Dłużnik                |                        |
|                       |                     |               |                              |              |        | M 4 | 55 56 57 5             | 58 59 ▷                |
|                       |                     |               |                              |              |        |     |                        |                        |

Rysunek 29 – Okno Obsługa czytelni – Podgląd

W polu *Sygnatura* możliwe jest wprowadzenie sygnatury, wówczas system ogranicza widoczność danych tylko do wprowadzonych kryteriów wyszukiwania.

3. W polu Sygnatura wpisz dowolną wartość, np. częściową sygnaturę postępowania.

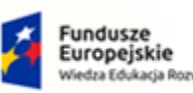

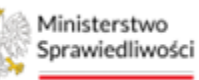

Unia Europejska Europejski Fundusz Społeczny

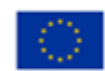

MINISTERSTWO SPRAWIEDLIWOŚCI

# Umowa numer 7 z dnia 25 marca 2020 – Budowa, utrzymanie i rozwój Systemu Krajowy Rejestr Zadłużonych.

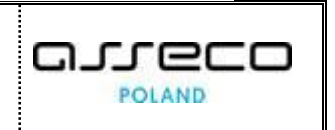

|               | Nazwis        | ko        | Nazwa/Nazwa firn             | ny Pes      | el .     | NIP | KRS                    |                      |
|---------------|---------------|-----------|------------------------------|-------------|----------|-----|------------------------|----------------------|
| Dłużnik       | Białysto      | k         | firma_dluznika_bia           | lystok 031  | 21655724 |     |                        |                      |
| Dostępne kont | a czytelni    |           |                              |             |          |     |                        |                      |
| Login         | Wybierz konto |           |                              |             |          |     |                        |                      |
| Czytelnia 1   | ~             |           |                              |             |          |     |                        |                      |
| Sygnatura akt | lmię          | Nazwisko  | Nazwa/Nazwa<br>firmy         | PESEL       | NIP      | KRS | Rola w<br>postępowaniu | Nadaj dost<br>do akt |
| /116/2023     | Dłużnik       | Białystok | firma_dluznika_bi<br>alystok | 03121655724 |          |     | Dłużnik                |                      |
| BI1B/GU       | Dłużnik       | Białystok | firma_dluznika_bi<br>alystok | 03121655724 |          |     | Dłużnik                | ~                    |
| 7110/2024     |               |           |                              |             |          |     | < ⊲                    | 1 0                  |
| 7110/2024     |               |           |                              |             |          |     |                        |                      |

Rysunek 30 – Okno Obsługa czytelni – Podgląd, wyszukiwanie po polu Sygnatura

| Przycisk <b>Zamknij</b> zamyka okno. | Zamknij |
|--------------------------------------|---------|
| Przycisk <b>X</b> zamyka okno.       | ×       |

### 6.4.2.Edycja

System umożliwia dokonanie zmiany wcześniej nadanych uprawnień przez Opiekuna akt. W celu dokonania edycji danych konta tymczasowego wykonaj następujące czynności:

1. W kolumnie *Akcje* wybierz polecenie *Edytuj dostęp*.

| czestnic        | y/Użytkov | wnicy kont |                                  |                 |     |     |                      |                      |                                     |          |
|-----------------|-----------|------------|----------------------------------|-----------------|-----|-----|----------------------|----------------------|-------------------------------------|----------|
| Login           | lmię      | Nazwisko   | Nazwa/Na<br>firmy                | PESEL           | NIP | KRS | Data od              | Data do              | Status<br>dostępu<br>do<br>czytelni | Akcje    |
| Czytelni<br>a 1 | Dłużnik   | Białystok  | firma_dlu<br>znika_bial<br>ystok | 03121655<br>724 |     |     | 28.11.202<br>4 16:33 | 28.11.202<br>4 23:59 | AKTYWNY                             | Akcje    |
|                 |           |            |                                  |                 |     |     |                      | И                    | ⊲ 1                                 | 🗘 Podglą |
|                 |           |            |                                  |                 |     |     |                      |                      |                                     | 🛛 Edytuj |
|                 |           |            |                                  |                 |     |     |                      |                      |                                     | Zakońo   |

Rysunek 31 – Obsługa czytelni - Akcja Edytuj dostęp

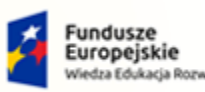

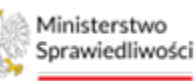

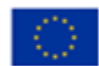

MINISTERSTWO SPRAWIEDLIWOŚCI

Umowa numer 7 z dnia 25 marca 2020 – Budowa, utrzymanie i rozwój Systemu Krajowy Rejestr Zadłużonych.

W oknie *Dodawanie postępowań do konta w czytelni* dane możliwe do zmiany dostępne są w sekcji z listą postępowań. Niemożliwe do edycji są dostępne konta czytelni.

- 2. Wprowadź zmianę nadania dostępu do akt na dowolnym postępowaniu.
- 3. Zapisz zmianę przyciskiem *Zmień dostęp*.

| Dodawanie poste       | ępowań do konta w | czytelni      |                              |         |             |     |    |                        |                       |
|-----------------------|-------------------|---------------|------------------------------|---------|-------------|-----|----|------------------------|-----------------------|
| Imię                  | Nazwisk           | D             | Nazwa/Nazwa firr             | my      | Pesel       | NIP |    | KRS                    |                       |
| Dłużnik               | Białystok         |               | firma_dluznika_bia           | alystok | 03121655724 |     |    |                        |                       |
| Dostępne kont         | ta czytelni       |               |                              |         |             |     |    |                        |                       |
| Login                 | Wybierz konto     |               |                              |         |             |     |    |                        |                       |
| Czytelnia 1           | $\checkmark$      |               |                              |         |             |     |    |                        |                       |
| Lista postępov        | vań przypisanych  | do uczestnika |                              |         |             |     |    |                        |                       |
| Sygnatura             |                   |               |                              |         |             |     |    |                        |                       |
| Sygnatura akt         | Imię              | Nazwisko      | Nazwa/Nazwa<br>firmy         | PESEL   | NIP         | KRS |    | Rola w<br>postępowaniu | Nadaj dostę<br>do akt |
| BI/PB/25/2024         | Dłużnik           | Białystok     | firma_dluznika_b<br>ialystok | 0312165 | 5724        |     |    | Dłużnik                |                       |
| BI/Gz-<br>KRZ/73/2024 | Dłużnik           | Białystok     | firma_dluznika_b<br>ialystok | 0312165 | 5724        |     |    | Dłużnik                |                       |
| BI1B/PB<br>/604/2024  | Dłużnik           | Białystok     | firma_dluznika_b<br>ialystok | 0312165 | 5724        |     |    | Dłużnik                |                       |
|                       |                   |               |                              |         |             |     | ИЛ | 55 56 57 5             | 8 59 D                |

Rysunek 32 –Okno Obsługa czytelni – Edytuj dostęp

| Przycisk <b>Zamknij</b> zamyka okno. | Zamknij |
|--------------------------------------|---------|
| Przycisk <b>X</b> zamyka okno.       | ×       |

### 6.4.3.Zmień hasło

W celu dokonania zmiany hasła dla konta tymczasowego wykonaj następujące czynności:

1. W kolumnie Akcje w sekcji danych loginu wybierz polecenie **Zmień hasło**.

| Konta w czyte | Ini          |                |
|---------------|--------------|----------------|
| Login         | Status konta | Akcje          |
| Czytelnia 1   | UŻYWANE      | Zmień<br>hasło |

Rysunek 33 –Okno Obsługa czytelni – Zmień hasło

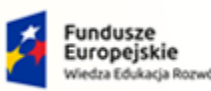

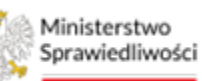

Unia Europejska Europejski Fundusz Społeczny

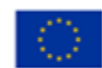

Umowa numer 7 z dnia 25 marca 2020 – Budowa, utrzymanie i rozwój Systemu Krajowy Rejestr Zadłużonych.

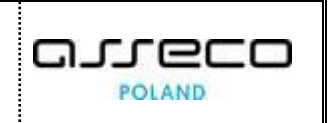

2. W oknie Zmiana hasła do konta w czytelni wprowadź nowe hasło w aktywnym polu.

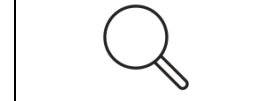

W celu ustawienia nowego hasła konieczne jest podanie od 10 do 20 znaków, minimum 3 duże litery, minimum 3 znaki specjalne z puli: @!#\$%^&\*()-\_=.

3. Zapisz zmianę przyciskiem Zmień.

| Zmiana hasła do konta w czytelni                     | ×     |
|------------------------------------------------------|-------|
| Login: Czytelnia 1<br>Nowe hasło:<br>3-19GL87! !qhT2 |       |
| Zmień Zan                                            | nknij |

Rysunek 34 – Okno Zmiana hasła do konta w czytelni – Zmień hasło

| Przycisk <b>Zamknij</b> zamyka okn | 10. | Zamknij |  |
|------------------------------------|-----|---------|--|
| Przycisk <b>X</b> zamyka okno.     | ×   |         |  |

4. Po prawidłowej zmianie hasła wyświetli się informacja z nowymi wygenerowanymi danymi dla konta tymczasowego.

| imana nasia do konta w czyteini | 2 |
|---------------------------------|---|
| Login: Czytelnia 1              |   |
| Hasto:                          |   |
| 3-19GL87! !qhT2                 |   |
| Zamknij                         |   |

Rysunek 35 – Okno Zmiana hasła do konta w czytelni – nowe dane do logowania

### 6.4.4.Zakończ dostęp

W celu dokonania natychmiastowego zakończenia dostępu konta tymczasowego, wykonaj następujące czynności:

1. W kolumnie Akcje wybierz polecenie Zakończ dostęp.

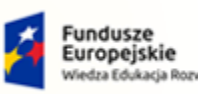

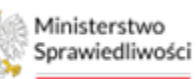

Unia Europejska Europejski Fundusz Społeczny

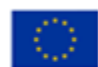

MINISTERSTWO SPRAWIEDLIWOŚCI

# Umowa numer 7 z dnia 25 marca 2020 – Budowa, utrzymanie i rozwój Systemu Krajowy Rejestr Zadłużonych.

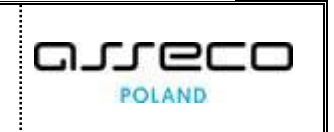

|           | zytelni     |          |                      |           |     |     |                     |                     |                                  |       |
|-----------|-------------|----------|----------------------|-----------|-----|-----|---------------------|---------------------|----------------------------------|-------|
| Login     | Statu       | s konta  | Akcje                |           |     |     |                     |                     |                                  |       |
| Czytelnia | UŻY         | WANE     | Zmień<br>hasło       |           |     |     |                     |                     |                                  |       |
| Czytelnia | UŻY         | NANE     | Zmień<br>hasło       |           |     |     |                     |                     |                                  |       |
| Uczestnic | y/Użytkowni | cy kont  |                      |           |     |     |                     |                     |                                  |       |
| Login     | Imię        | Nazwisko | Nazwa/Nazwa<br>firmy | PESEL     | NIP | KRS | Data od             | Data do             | Status<br>dostępu do<br>czytelni | Akcje |
|           |             |          | firma_dluzn          | 250509858 |     |     | 28.11.2024<br>18:57 | 28.11.2024<br>23:59 | AKTYWNY                          | 1     |
| Czytelnia | 2 Dłużnik   | Koszalin | ik.ko                | 57        |     |     |                     |                     |                                  |       |

Rysunek 36 – Obsługa czytelni - Akcja Zakończ dostęp

W momencie wykonania akcji konto natychmiast zostaje wygaszone i zostaje zabrany dostęp do czytelni:

- a. Status dostępności w czytelni zostaje zmieniony na "Zakończony".
- b. Status dostępu konta zostaje zmieniony na "Dostępne".
- c. Data dostępu "*Data do*" zostaje zaktualizowana na datę końca dostępu z dniem oraz godziną wykonania akcji zakończenia dostępu.

| Konta w czytelni       Login     Status konta       Akcje       Czytelnia 1     UŻYWANE       Zmień       hasto                                                                                                    |
|----------------------------------------------------------------------------------------------------|
| Login Status konta Akcje<br>Czytelnia 1 UŻYWANE Zmień<br>hasto                                                                                                    |
| Czytelnia 1 UŻYWANE Zmień<br>hasto                                                                                                    |
| Zmień                                                                                                    |
| Czytelnia 2 DOSTĘPNE hasto                                                                                                    |
|                                                                                                    |
| Uczestnicy/Użytkownicy kont                                                                                                    |
| Status<br>Login Imię Nazwisko Nazwa/Nazwa<br>firmy PESEL NIP KRS Data od Data do dostępu do Akcje<br>czytelni                                                                                                    |
| Czytelnia 2 Dłużnik Koszalin firma_dłuzn 250509858 28.11.2024 28.11.2024 28.11.2024 19:07                                                                                                    |
| Czytelnia 1 Dłużnik Białystok firma_dluzn 031216557 28.11.2024 28.11.2024 48.11.2024 48. |
|                                                                                                    |

Rysunek 37 – Okno Obsługa czytelni – wygaszone konto manualnie

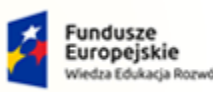

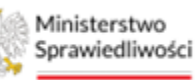

Unia Europejska Europejski Fundusz Społeczny

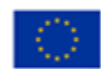

MINISTERSTWO SPRAWIEDLIWOŚCI

Umowa numer 7 z dnia 25 marca 2020 – Budowa, utrzymanie i rozwój Systemu Krajowy Rejestr Zadłużonych.

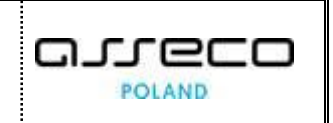

### 6.4.5. Automatyczne wygaszanie dostępu do Czytelni

System pilnuje, aby nadany dostęp nie był dłuższy, niż do godziny 23:59 tego samego dnia. Po tym czasie system automatycznie wygasza przydzielony dostęp do czytelni.

W przypadku automatycznego wygaszenia dostępu do czytelni, w momencie utraty ważności dostępu, system odnotowuje czas wygaszenia dostępu.

| OBSŁUGA CZYTELNI |              |              |                        |                    |                 |     |     |                     |                     |                                  |       |
|------------------|--------------|--------------|------------------------|--------------------|-----------------|-----|-----|---------------------|---------------------|----------------------------------|-------|
|                  | Konta w czyt | elni         |                        |                    |                 |     |     |                     |                     |                                  |       |
|                  | Login        | Status kor   | ita Akcje              |                    |                 |     |     |                     |                     |                                  |       |
|                  | Czytelnia 1  | DOSTĘPN      | E Zmi                  | eń hasło           |                 |     |     |                     |                     |                                  |       |
|                  | Czytelnia 2  | DOSTĘPN      | E Zmi                  | eń hasło           |                 |     |     |                     |                     |                                  |       |
|                  |              |              |                        |                    |                 |     |     |                     |                     |                                  |       |
|                  | Uczestnicy/U | żytkownicy k | ont                    |                    |                 |     |     |                     |                     |                                  |       |
|                  | Login        | lmię Na      | izwisko Nazw<br>firmy  | ra/Nazwa           | PESEL           | NIP | KRS | Data od             | Data do             | Status<br>dostępu do<br>czytelni | Akcje |
|                  | Czytelnia 2  | Dłużnik Ko   | szalin firma<br>k.ko   | _dluzni            | 2505098585<br>7 |     |     | 28.11.2024<br>18:57 | 28.11.2024<br>19:07 | ZAKOŃCZON                        | IY :  |
|                  | Czytelnia 1  | Dłużnik Bia  | ałystok firma<br>ka_bi | _dluzni<br>alystok | 0312165572<br>4 |     |     | 28.11.2024<br>16:33 | 28.11.2024<br>23:59 | ZAKOŃCZON                        | IY :  |
|                  |              |              |                        |                    |                 |     |     |                     |                     |                                  | N A   |

Rysunek 38 –Okno Obsługa czytelni – wygaszone konto automatycznie

# 7. Obsługa aplikacji Czytelnia

Korzystanie z aplikacji CZYTELNIA KRZ jest możliwe po uruchomieniu w przeglądarce adresu:

<u>https://krz-czytelnia.ms.gov.pl</u>. Dostęp do aplikacji *CzyTELNIA KRZ* zapewniają aktywne dane konta tymczasowego, którymi Opiekun akt autoryzuje się podczas logowania na osobnej stacji roboczej. Po zalogowaniu się do aplikacji czytelnik uzyskuje dostęp do listy udostępnionych postępowań oraz funkcjonalności "*Akta postępowania*" ze wszystkimi dokumentami/plikami znajdującymi się w aktach oraz dostęp do szczegółów postępowania.

Funkcjonalność obsługi została opisana w poniższych rozdziałach:

- 1. Logowanie do konta tymczasowego w Czytelni (opisane w rozdziale 7.1),
- 2. Zakończenie pracy w Czytelni (opisane w rozdziale 7.2).

### 7.1. Logowanie do konta tymczasowego w Czytelni

Aby wyświetlić aplikację jako Opiekun akt, wykonaj następujące czynności:

1. Na osobnej stacji roboczej uruchom w przeglądarce adres: <u>https://krz-czytelnia.ms.gov.pl</u>.

Po wejściu na wskazany link zostaje zaprezentowany poniższy widok aplikacji CZYTELNIA KRZ.

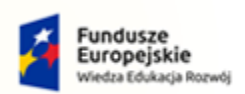

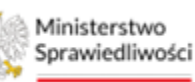

Unia Europejska Europejski Fundusz Społeczny

പപ

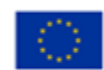

POLAND

MINISTERSTWO SPRAWIEDLIWOŚCI

| Ministerstwo<br>Sprawiedliwości | Ministerstwo<br>Sprawiedliwości<br>Czytelnia Krajowego Rejestru Zadłużonych |                          |                   |  |  |  |  |
|---------------------------------|-----------------------------------------------------------------------------|--------------------------|-------------------|--|--|--|--|
|                                 | Postępowania                                                                | Szczegóły postępowania   | Akta postępowania |  |  |  |  |
|                                 |                                                                             | Czytelnia KRZ - logowani | e                 |  |  |  |  |
|                                 |                                                                             | Wydział:                 | 1                 |  |  |  |  |
|                                 |                                                                             | Użytkownik:              | ]                 |  |  |  |  |
|                                 |                                                                             | Hasło:                   | J                 |  |  |  |  |
|                                 |                                                                             |                          | ]                 |  |  |  |  |
|                                 |                                                                             | Zaloguj                  |                   |  |  |  |  |
|                                 |                                                                             |                          |                   |  |  |  |  |
|                                 |                                                                             |                          |                   |  |  |  |  |

Umowa numer 7 z dnia 25 marca 2020 – Budowa, utrzymanie i

rozwój Systemu Krajowy Rejestr Zadłużonych.

Rysunek 39 – Czytelnia KRZ - Logowanie

W celu zalogowania się do tymczasowego konta, wykonaj poniższe czynności:

1. W sekcji <u>"Czytelnia KRZ – logowanie</u>" zautoryzuj się danymi do logowania wygenerowanymi podczas aktywacji konta tymczasowego (opis w rozdziale 6.3).

| Ministerstwo<br>Sprawiedliwości | Ministerstwo<br>Sprawiedliwości Czytelnia Krajowego Rejestru Zadłużonych |                                                                                                    |                   |  |  |  |  |  |
|---------------------------------|--------------------------------------------------------------------------|----------------------------------------------------------------------------------------------------|-------------------|--|--|--|--|--|
|                                 | Postępowania                                                             | Szczegóły postępowania                                                                                                   | Akta postępowania |  |  |  |  |  |
|                                 |                                                                          | Czytelnia KRZ - logowani<br>Wydział:<br>El18<br>Użytkownik:<br>Czytelnia 1<br>Hasło:<br>Czytelnia 1<br>Kasło:<br>Załoguj | ie<br>]<br>]      |  |  |  |  |  |

Rysunek 40 – Czytelnia KRZ – wprowadzanie danych logowania

2. Po zalogowaniu się Opiekun akt udostępnia czytelnikowi stację roboczą w celu możliwości przeglądania listy postępowań, o które wnioskował.

| Minis<br>Spraw | iterstwo<br>viedliwości Czytelnia Krajowego Rejestru Zadłużonych |                           |                                               |                     |                          |              |  |  |
|----------------|------------------------------------------------------------------|---------------------------|-----------------------------------------------|---------------------|--------------------------|--------------|--|--|
|                |                                                                  | Po                        | stępowania Szczegóły postę                    | epowania Akta postę | powania                  |              |  |  |
|                | Sygnatura akt<br>Î↓                                              | Data<br>rejestracji<br>↑≞ | Data ostatniego Przedn<br>dokumentu ↑↓ Przedn | niot †↓             | Dłużnik                  | Status<br>↑↓ |  |  |
|                | BI1B/GU/116/2024                                                 | 08.08.2024                | 08.08.2024 o ogłos                            | zenie upadłości     | firma_dluznika_bialystok | AKTYWNE      |  |  |
|                |                                                                  | Łączn                     | e postępowań: 1. 巜 🔇                          | 1 > » 1             | 0 ~                      |              |  |  |

Rysunek 41 – Czytelnia KRZ – zalogowany użytkownik

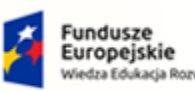

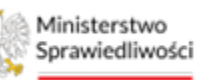

Unia Europejska Europejski Fundusz Społeczny

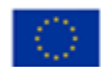

Umowa numer 7 z dnia 25 marca 2020 – Budowa, utrzymanie i rozwój Systemu Krajowy Rejestr Zadłużonych.

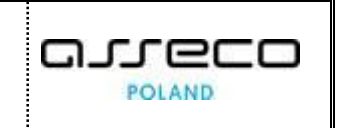

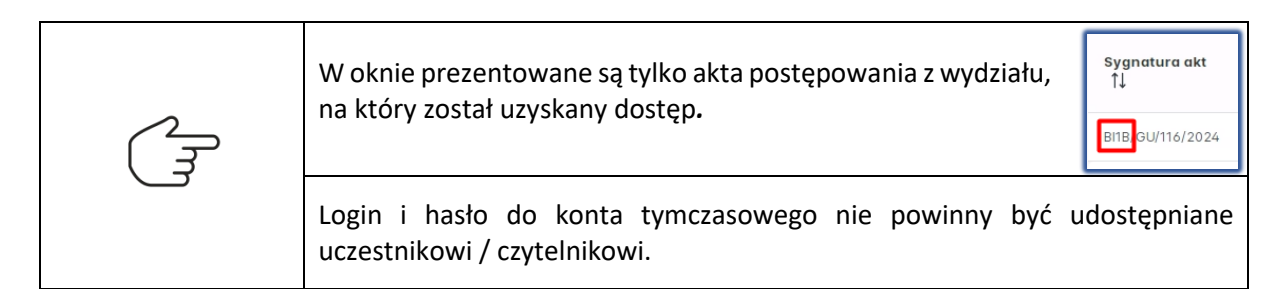

Funkcjonalność w kontekście konta czytelnika dostępna w menu kontekstowym postępowania została opisana w poniższych rozdziałach:

- a. Postępowania (opisana w rozdziale 7.1.1),
- b. Szczegóły postępowania (opisana w rozdziale 7.1.2),
- c. Akta postępowania (opisana w rozdziale 7.1.3).

| Postępowania | Szczegóły postępowania | Akta postępowania |
|--------------|------------------------|-------------------|
|--------------|------------------------|-------------------|

Rysunek 42 –Czytelnia KRZ - Dostępne zakładki

### 7.1.1. Przeglądanie listy postępowań

W celu przeglądania listy postępowań wykonaj poniższe czynności:

1. Zaznacz zakładkę **Postępowania**.

| Minis<br>Sprav | Ministerstwo<br>Sprawiedliwości Czytelnia Krajowego Rejestru Zadłużonych |                           |                                              |                          |              |  |  |
|----------------|--------------------------------------------------------------------------|---------------------------|----------------------------------------------|--------------------------|--------------|--|--|
|                |                                                                          | Po                        | stępowania Szczegóły postępowania Akto       | ı postępowania           |              |  |  |
|                | Sygnatura akt<br>↑↓                                                      | Data<br>rejestracji<br>↑≞ | Data ostatniego Przedmiot ↑↓<br>dokumentu ↑↓ | Dłużnik                  | Status<br>↑↓ |  |  |
|                | BI1B/GU/116/2024                                                         | 08.08.2024                | 08.08.2024 o ogłoszenie upadłości            | firma_dluznika_bialystok | AKTYWNE      |  |  |
|                |                                                                          | Łączn                     | ie postępowań: 1. « ( 1 )                    | > 10 ~                   |              |  |  |
|                |                                                                          |                           |                                              |                          |              |  |  |

Rysunek 43 – Czytelnia KRZ – zakładka Postępowania

Niektóre funkcjonalności systemu zostają aktywowane dla czytelnika dopiero po określeniu kontekstu postępowania.

2. Wybierz postępowanie z listy poprzez kliknięcie na wiersz zawierający sygnaturę postępowania, w którego kontekście chcesz pracować.

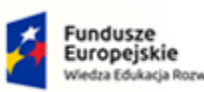

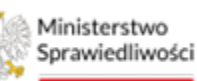

Unia Europejska Europejski Fundusz Społeczny

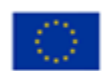

POLAND

Ministerstwo Czytelnia Krajowego Rejestru Zadłużonych Sprawiedliwości Postępowania Szczegóły postępowania Akta postępowania Wybrane postępowanie: BI1B/GU/116/2024 Data Sygnatura akt Data ostatniego dokumentu ↑↓ Status Przedmiot ↑↓ rejestracji ↑≞ Dłużnik 11 BI1B/GU/116/2024 08.08.2024 08.08.2024 o ogłoszenie upadłości firma\_dluznika\_bialystok AKTYWNE < 1 > >> 10 × Łącznie postępowań: 1. <

Umowa numer 7 z dnia 25 marca 2020 – Budowa, utrzymanie i

rozwój Systemu Krajowy Rejestr Zadłużonych.

Rysunek 44 – Czytelnia KRZ – zakładka Postępowania

Po prawidłowym ustawieniu kontekstu system prezentuje sygnaturę, w ramach której ustawiono kontekst.

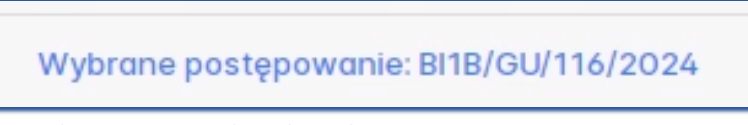

Rysunek 45 – Ustawiony kontekst wybranej sygnatury postępowania

Po ustawieniu kontekstu postępowania możliwe jest wyświetlenie podstawowych informacji o nim bez konieczności zmiany widoku.

- 3. Dla ustawionego kontekstu Wybrane postępowanie wykonaj poniższe czynności:
  - a. Przejdź do zakładki *Szczegóły postępowania* w celu zapoznania się ze szczegółami wybranego postępowania (czynności opisane w rozdziale 7.1.2).
  - b. Przejdź do zakładki *Akta postępowania* w celu zapoznania się z aktami wybranego postępowania (czynności opisane w rozdziale 7.1.3).

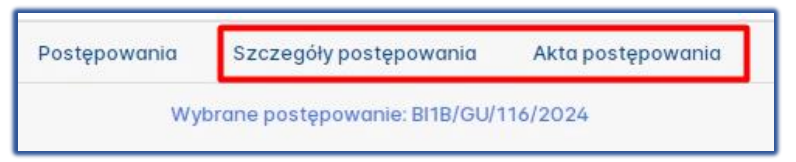

Rysunek 46 - Czytelnia KRZ – dostępne zakładki w kontekście wybranego postępowania

### 7.1.2. Szczegóły postępowania

Po wybraniu kontekstu postępowania czytelnik uzyskuje dostęp do funkcjonalności *Szczegóły postępowania*. Aby wyświetlić szczegóły postępowania wykonaj następujące czynności:

- 1. W wyświetlonym oknie *Postępowania* wybierz postępowanie, aby pracować w jego kontekście.
- 2. Przejdź na zakładkę *Szczegóły postępowania*.

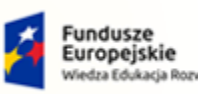

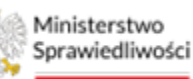

Unia Europejska Europejski Fundusz Społeczny

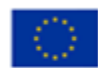

MINISTERSTWO SPRAWIEDLIWOŚCI www.ems.gov.pl

Umowa numer 7 z dnia 25 marca 2020 – Budowa, utrzymanie i rozwój Systemu Krajowy Rejestr Zadłużonych.

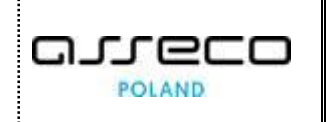

| Postępowanie                            |                |      |                  |                             |                 |                  |
|-----------------------------------------|----------------|------|------------------|-----------------------------|-----------------|------------------|
| Przedmiot                               |                |      | Po               | dmiot                       | Stan            |                  |
| o ogłoszenie upadłości                  |                |      |                  |                             | AKTYWNE         |                  |
| Data rejestracji                        | Zainicjowa     | ne   | Data zakreślenia | Data ostatniej aktualizacji | akt             | Data zakończenia |
| 08.08.2024                              |                |      |                  | 08.08.2024                  |                 |                  |
| <ul> <li>Prowadzący postępow</li> </ul> | anie           |      |                  |                             |                 |                  |
| Vymiar sprawie dliwości i (             | ochrona prawna |      |                  |                             |                 |                  |
| Rola                                    | Stanowisko     | lmię | Nazwisko         | Status                      | Utworzony       | Data wygaśnięcia |
| Sędzia-sprawozdawca                     | Sędzia         | Imię | Nazwisko         | Aktywny                     | 08.08.2024 9:31 |                  |
|                                         | Referendarz    | Jan  | Kowalski         | Aktywny                     | 08.08.2024 9:31 |                  |

Rysunek 47 – Czytelnia KRZ – zakładka Szczegóły postępowania

- 3. W widoku *Szczegóły postępowania* prezentowany jest kluczowy zestaw informacji niezbędny do poprawnego zidentyfikowania postępowania. Widok ten został podzielony na sekcje:
  - a. <u>Postępowanie</u> sekcja ta zawiera podstawowe dane o postępowaniu: przedmiot, podmiot, stan postępowania, data rejestracji, data zainicjowania postępowania, data zakreślenia, data ostatniej aktualizacji akt oraz data zakończenia.

| ∨ Postępowanie         |              |                  |                                 |                  |
|------------------------|--------------|------------------|---------------------------------|------------------|
| Przedmiot              |              |                  | Podmiot                         | Stan             |
| o ogłoszenie upadłości |              |                  |                                 | AKTYWNE          |
| Data rejestracji       | Zainicjowane | Data zakreślenia | Data ostatniej aktualizacji akt | Data zakończenia |
| 08.08.2024             |              |                  | 08.08.2024                      |                  |
|                        |              |                  |                                 |                  |

Rysunek 48 - Zakładka Szczegóły postępowania – sekcja Postępowanie

b. <u>Prowadzący postępowanie</u> – sekcja informująca czytelnika kto oraz kiedy został wyznaczony do prowadzenia postępowania.

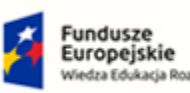

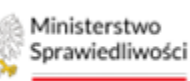

Unia Europejska Europejski Fundusz Społeczny

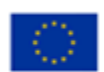

MINISTERSTWO SPRAWIEDLIWOŚCI

Umowa numer 7 z dnia 25 marca 2020 – Budowa, utrzymanie i rozwój Systemu Krajowy Rejestr Zadłużonych.

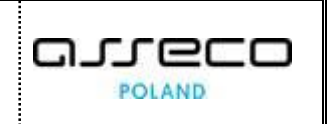

| Prowadzący postępowanie                     |                       |      |          |         |                 |                  |  |  |
|---------------------------------------------|-----------------------|------|----------|---------|-----------------|------------------|--|--|
| Wymiar sprawie dliwości i ochrona prawna    |                       |      |          |         |                 |                  |  |  |
| Rola                                        | Stanowisko            | Imię | Nazwisko | Status  | Utworzony       | Data wygaśnięcia |  |  |
| Sędzia-sprawozdawca                         | Sędzia                | Imię | Nazwisko | Aktywny | 08.08.2024 9:31 |                  |  |  |
| Referendarz w funkcji<br>sędziego-komisarza | Referendarz<br>Sądowy | Jan  | Kowalski | Aktywny | 08.08.2024 9:31 |                  |  |  |

Rysunek 49 – Zakładka Szczegóły postępowania – sekcja Prowadzący postępowanie

c. <u>Wspomagający prowadzenie postępowania</u> - sekcja informująca czytelnika o osobach wspomagających prowadzenie postępowania, np. o pracowniku udostępniającego akta.

| 🗸 Wspomagający prowadzenie postępowania |            |      |          |         |                  |                     |       |  |  |
|-----------------------------------------|------------|------|----------|---------|------------------|---------------------|-------|--|--|
| Rola                                    | Stanowisko | Imię | Nazwisko | Status  | Utworzony        | Data<br>wygaśnięcia | Akcje |  |  |
| Pracownik udostępniający<br>akta        | Sędzia     | Imie | Nazwisko | Aktywny | 28.11.2024 14:15 | 05.12.2024<br>23:59 |       |  |  |

Rysunek 50 - Zakładka Szczegóły postępowania – sekcja Wspomagający prowadzenie postępowania

| (J | Funkcjonalność poszczególnych sekcji w widoku szczegółów postępowania została opisana w podręczniku [2] Podręcznik użytkownika PORTAL UżYTKOWNIKÓW BRANŻOWYCH. oraz w [3] Podręcznik użytkownika PORTAL SĄDOWY. |
|----|----------------------------------------------------------------------------------------------------|
|    | Dane są tylko do odczytu.                                                                                                    |

#### 7.1.3. Akta postępowania

Po wybraniu kontekstu postępowania czytelnik uzyskuje dostęp do funkcjonalności **Akta postępowania**. Aby wyświetlić akta postępowania wykonaj następujące czynności:

- 1. W wyświetlonym oknie *Postępowania* wybierz postępowanie, aby pracować w jego kontekście.
- 2. Przejdź na zakładkę *Akta postępowania*.

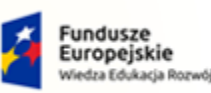

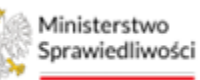

Unia Europejska Europejski Fundusz Społeczny

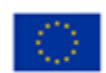

MINISTERSTWO SPRAWIEDLIWOŚCI

Umowa numer 7 z dnia 25 marca 2020 – Budowa, utrzymanie i rozwój Systemu Krajowy Rejestr Zadłużonych.

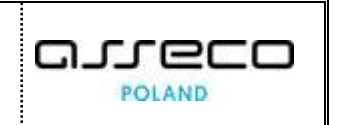

Postępowania Szczegóły postępowania Akta postępowania Wybrane pos Znak waktach Kod dokumentu Źródłowy znak pisma Dołączono Data wydania lub wpływu Adn Status Akcje Filtrowanie u bwieszczenie o wpisaniu wniosku do repertorium 100000 B 20240808/00003 08.08.2024 08 08 2024 Aktualny BI1B/GU/116/2024/5 0 > Dokument w postępowaniu Zarządzenie dekretacyjne do wniosku SLPS10000ZD BI1B/PB/334/2024/3 08.08.2024 08.08.2024 Aktualny 0 > Adnotacio Wniosek dłużnika o ogłoszenie upadłości UP/20240808/093036826 072/30001.3/001/3235333 08.08.2024 08.08.2024 BI1B/GU/116/2024/1 30001.3 Weryfikowany : 0 > Wydający pisma « < 1 > » 10 × > Wnoszący pismo 0

Rysunek 51 – Czytelnia KRZ – zakładka Akta postępowania

3. Widok *Akta postępowania* zawiera listę dokumentów dołączonych do Akt. W skład akt postępowania wchodzą dokumenty, które zostały opracowane, podpisane i wykonane.

| Γ  |                    |                                                    |                  |                                                           | Wybrane postępowanie: 811B/GU/116/2024 |                            |      |              |            |       |
|----|--------------------|----------------------------------------------------|------------------|-----------------------------------------------------------|----------------------------------------|----------------------------|------|--------------|------------|-------|
| Nr | Znak w aktach      | Nazwa dokumentu                                    | Kod<br>dokumentu | Żródłowy znak pisma                                       | Dołączono                              | Data wydania lub<br>wpływu | Adn. | Status       | Prawomocny | Akcje |
| 5  | BI1B/GU/116/2024/5 | Obwieszczenie o wpisaniu wniosku do<br>repertorium | 100000 B         | 20240808/00003                                            | 08.08.2024                             | 08.08.2024                 | 0    | Aktualny     |            | :     |
| 3  | BI1B/GU/116/2024/3 | Zarządzenie dekretacyjne do wniosku                | SLPS10000ZD      | BI1B/PB/334/2024/3                                        | 08.08.2024                             | 08.08.2024                 | 0    | Aktualny     |            | :     |
| 1  | BI1B/GU/116/2024/1 | Wniosek dłużnika o ogłoszenie upadłości            | 30001.3          | KRZ-<br>UP/20240808/093036826072/30001.3/001/323533<br>34 | 08.08.2024                             | 08.08.2024                 | 0    | Weryfikowany |            | :     |
|    |                    |                                                    |                  | « < 1 > » 10 ~                                            | · ]                                    |                            |      |              |            |       |

Rysunek 52 – Czytelnia KRZ – dostępne dokumenty w aktach

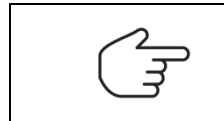

Funkcjonalność sekcji *Filtrowanie* została opisana w podręczniku [2] Podręcznik użytkownika *PORTAL UŻYTKOWNIKÓW BRANŻOWYCH*. oraz w [3] Podręcznik użytkownika *PORTAL SĄDOWY*.

4. Dla wybranego dokumentu z listy w kolumnie Akcje wybierz ikonę **Menu podręcznego.** 

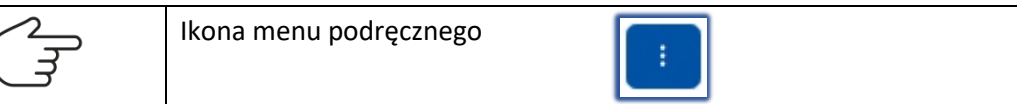

- 5. W rozwiniętym menu podręcznym dostępnych jest kilka akcji:
  - a. Podgląd,

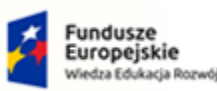

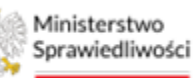

Unia Europejska Europejski Fundusz Społeczny

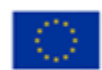

MINISTERSTWO SPRAWIEDLIWOŚCI

# Umowa numer 7 z dnia 25 marca 2020 – Budowa, utrzymanie i rozwój Systemu Krajowy Rejestr Zadłużonych.

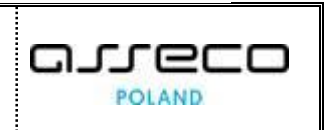

| BI1B/PB/334/2024                                                                            |                           |
|---------------------------------------------------------------------------------------------|---------------------------|
| Zarządzenie dek                                                                             | retacyjne 8 sieronia 2024 |
|                                                                                             |                           |
| rejestrować w repertorium: GO.<br>amknać postenowanie biurowe                               |                           |
| stalić sklad: jednoosobowy.                                                                 |                           |
| yznaczyć sędziego-sprawozdawcę w osobie: Imię Nazwisko.                                     |                           |
| yznaczyć referendarza w roli sędziego komisarza w osobie Jan Nowak.                         |                           |
| bwieścić o wpisaniu wniosku do repertorium.                                                 |                           |
| awnić w KRZ wpisanie wniosku do repertorium.                                                |                           |
| oweścic o wpisaniu wniosku do repertorium.<br>awnić w KRZ wpisanie wniosku do repertorium.  |                           |
| bwieścić o wpisaniu wniosku do repertorium.<br>awnić w KRZ wpisanie wniosku do repertorium. |                           |

Rysunek 53 – Zakładka Akta postępowania – Podgląd dokumentu

| dorecz | enia                                                    |                                   |                                             |                                |                         |       |                                  |   |
|--------|---------------------------------------------------------|-----------------------------------|---------------------------------------------|--------------------------------|-------------------------|-------|----------------------------------|---|
| Lp.    | Dane adresata                                           | Data zarejestrowania w Kancelarii | Data nadania / pozostawienia w aktach<br>11 | Data doręczenia / zwrotu<br>†↓ | Status doręczenia<br>†↓ | Akcje |                                  |   |
| 1      | Zakład Ubezpieczeń Społecznych Oddział w Nowym<br>Sączu | 27.11.2024 13:38                  | 27.11.2024 13:38                            |                                |                         |       | ✓ Doręczenie                     | 0 |
| 2      | Izba Administracji Skarbowej w Biołymstoku              | 27.11.2024 13:38                  | 27.11.2024 13:38                            |                                |                         |       | Data zarejestiowania w kancelani | ٥ |
| 3      | Doradca Białystok licencja/decyzja: 15101454            | 27.11.2024 13:38                  |                                             |                                |                         |       |                                  | 8 |
| 4      | Dłużnik Koszalin firma_dluznik.ko PESEL: 25050985857    | 27.11.2024 13:38                  |                                             |                                |                         |       | Data nodania                     | 8 |
|        |                                                         |                                   |                                             |                                |                         |       | ∽ Adresat                        | • |
|        |                                                         |                                   |                                             |                                |                         |       | Imię                             |   |
|        |                                                         |                                   |                                             |                                |                         |       | Nozwisko                         |   |
|        |                                                         |                                   |                                             |                                |                         |       | Nozwo                            |   |
|        |                                                         |                                   |                                             |                                |                         |       | Wyszukaj doręczenia              |   |
|        |                                                         |                                   |                                             |                                |                         |       | W                                |   |

#### b. Historia doręczenia,

Rysunek 54 – Zakładka Akta postępowania – Historia doręczenia

c. Adnotacje.

| ld †↓       | Tytuł †↓ | Moment utworzenia †↓ | Widoczność †↓ | Autor †↓ | Akcje | Opcje |         |
|-------------|----------|----------------------|---------------|----------|-------|-------|---------|
| Brak danych | h        |                      |               |          |       | e     | Odśwież |

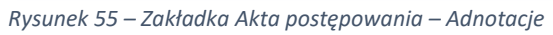

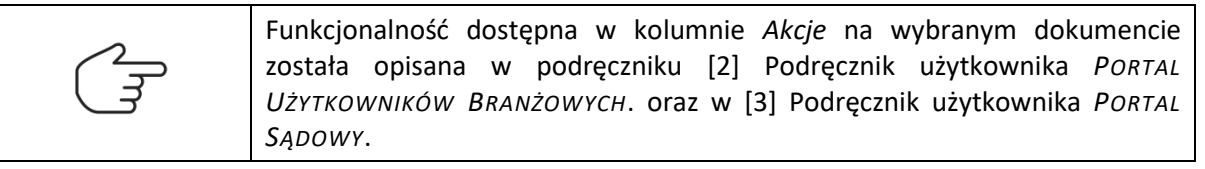

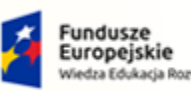

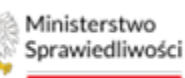

Unia Europejska Europejski Fundusz Społeczny

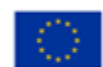

MINISTERSTWO SPRAWIEDLIWOŚCI www.ens.gov.si

Umowa numer 7 z dnia 25 marca 2020 – Budowa, utrzymanie i rozwój Systemu Krajowy Rejestr Zadłużonych.

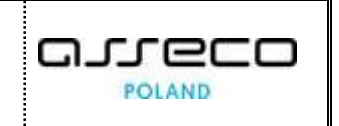

W sekcji <u>Filtrowanie</u> po wpisaniu odpowiedniego parametru automatycznie następuje filtrowanie widoku, w którym obecnie się znajdujemy. W celu ułatwienia wyszukiwania panel ten został podzielony na cztery sekcje, które zawierają adekwatne do sekcji parametry:

- 1. Dokumenty w postępowaniu:
  - a. <u>Dokumenty</u>:
    - i. Główne (przycisk opcjonalny),
    - ii. Wszystkie (przycisk opcjonalny).
  - b. Numer w aktach pole tekstowe dowolne,
  - c. Nazwa dokumentu pole tekstowe dowolne,
  - d. Typ dokumentu (lista wyboru), np.: Dalszy tytuł wykonawczy (DW), Dowolne zarządzenie (DZ),
  - e. Kod dokumentu pole tekstowe dowolne,
  - f. Znak pisma pole tekstowe dowolne,
  - g. Data wydania lub wpływu od/do kalendarz,
  - h. Status (lista wyboru), np.: Aktualny, Braki, Weryfikowany, Wycofany,
  - i. <u>Prawomocny</u>: Wszystkie, Tak, Nie,
  - j. <u>Klauzula wykonalności (</u>lista wyboru), np.: Wszystkie, Tak.
- 2. Adnotacja:
  - a. Tytuł pole tekstowe dowolne,
  - b. Data utworzenia od/do kalendarz,
  - c. Autor,
  - d. Widoczność (lista wyboru), np. Prywatna, Postępowanie.
- 3. Wydający pismo:
  - a. Imię pole tekstowe dowolne,
  - b. Nazwisko pole tekstowe dowolne,
  - c. Rola w postępowaniu (lista wyboru), np.: Asystent sędziego, Sędzia sprawozdawca, Sędzia komisarz.
- 4. Wnoszący pismo:
  - a. Imię pole tekstowe dowolne,
  - b. Nazwisko pole tekstowe dowolne,
  - c. Nazwa pole tekstowe dowolne,
  - d. PESEL pole tekstowe dowolne,
  - e. NIP pole tekstowe dowolne,
  - f. KRS pole tekstowe dowolne,
  - g. Rola w postępowaniu (lista wyboru), np. Biegły/tłumacz, Dłużnik, Inny wnioskodawca.

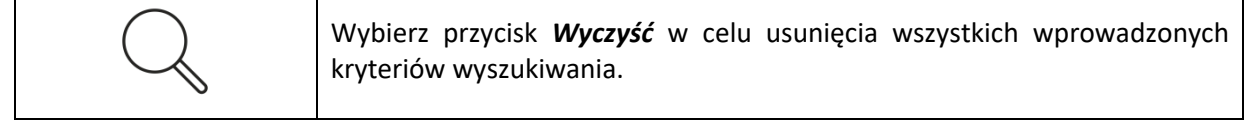

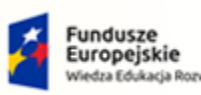

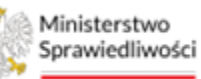

Unia Europejska Europejski Fundusz Społeczny

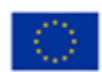

MINISTERSTWO SPRAWIEDLIWOŚCI

Umowa numer 7 z dnia 25 marca 2020 – Budowa, utrzymanie i rozwój Systemu Krajowy Rejestr Zadłużonych.

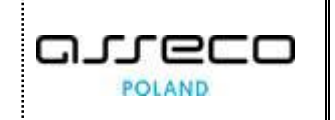

| ✓ Dokument w postępowaniu                                                                                                    | ✓ Adnotacja         |      | ✓ Wydający pismo    | 0 |
|----------------------------------------------------------------------------------------------------|---------------------|------|---------------------|---|
| Dokumenty                                                                                                    |                     |      |                     |   |
| Główne                                                                                                    | Tytuł               |      | Imię                |   |
| U wszystkie                                                                                                    |                     |      |                     |   |
| Numer w aktach                                                                                                    | Data utworzenia od  |      | Nazwisko            |   |
|                                                                                                    |                     |      |                     |   |
| Nazwa dokumentu                                                                                                    | Date utersensis de  |      | Rola w postępowaniu |   |
|                                                                                                    | bala diwoi zenia do |      | Wybierz             | ~ |
|                                                                                                    |                     |      |                     |   |
| lyp dokumentu                                                                                                    | Autor               |      |                     |   |
| Wybierz V                                                                                                    | `                   | ~    | ∨ Wnoszący pismo    | 0 |
| Kod dokumentu                                                                                                    | Widec z ność        |      |                     |   |
|                                                                                                    | Wybierz             | - 11 | Imie                |   |
| Znak pisma                                                                                                    |                     |      |                     |   |
| Ends prame                                                                                                    |                     |      | Nazwisko            |   |
|                                                                                                    |                     |      |                     |   |
| Data wydania lub wpływu od                                                                                                    |                     |      | Nazwa               |   |
|                                                                                                    |                     |      |                     |   |
| Data wydania lub wpływu do                                                                                                    |                     |      | PESEL               |   |
|                                                                                                    |                     |      |                     |   |
| Contract Contract Con |                     |      | NIP                 |   |
| Mubierz Y                                                                                                    |                     |      |                     |   |
| wybierz                                                                                                    |                     |      | KRS                 |   |
| Prawomocny                                                                                                    |                     |      |                     |   |
| ~                                                                                                    |                     |      | Rola w postępowaniu |   |
| Klauzula wykonalności                                                                                                    |                     |      | Wybierz             | ~ |
| ×                                                                                                    |                     |      |                     |   |
|                                                                                                    |                     |      |                     |   |
|                                                                                                    |                     |      | Wyczyść             |   |

Rysunek 56 - Akta postępowania – filtrowanie

### 7.2. Zakończenie pracy w Czytelni

Opiekun akt w każdej chwili ma możliwość manualnego wygaszenia nadanego przez siebie dostępu do czytelni.

1. W celu zabrania natychmiastowego dostępu do aplikacji *CZYTELNIA* wykonaj czynności opisane w rozdziale 6.4.4.

System pilnuje, aby nadany dostęp nie był dłuższy niż do godziny 23:59 bieżącego dnia i automatycznie wygasza po tym czasie przydzielony dostęp do czytelni.

2. Automatyczne wygaszenie dostępu do aplikacji został opisany w rozdziale 6.4.5.

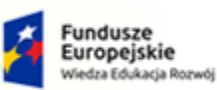

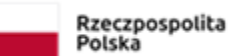

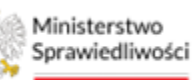

Unia Europejska Europejski Fundusz Społeczny

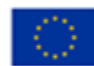

MINISTERSTWO SPRAWIEDLIWOŚCI

Umowa numer 7 z dnia 25 marca 2020 – Budowa, utrzymanie i rozwój Systemu Krajowy Rejestr Zadłużonych.

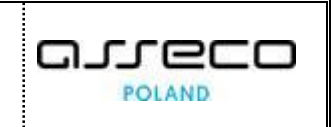

# 8. Spis tabel

| Tabela 1 – Skróty i symbole                                            | 3 |
|------------------------------------------------------------------------|---|
| Tabela 2 – Style czcionek                                              | 3 |
| Tabela 3 – Symbole                                                     | 4 |
| Tabela 4 - Podstawowe uprawnienia i role dostępne w aplikacji PS i PBR | 5 |
| Tabela 5 – Opis Ról i uprawnień w aplikacji PS/PBR                     | 5 |
| Tabela 6 – Opis obszarów roboczych pulpitu aplikacji PS                | 7 |

# 9. Spis rysunków

| Rysunek 1 - Portal aplikacyjny – strona główna dla pracownika Sądu                  | 6  |
|-------------------------------------------------------------------------------------|----|
| Rysunek 2 – Portal Sądowy – strona główna                                           | 7  |
| Rysunek 3 – Pole opisowe                                                            | 8  |
| Rysunek 4 – Pole z możliwością wyboru                                               | 8  |
| Rysunek 5 - Menu podręczne w kolumnie Akcje                                         | 8  |
| Rysunek 6 – Nawigacja między stronami                                               | 8  |
| Rysunek 7 – Stronicowanie                                                           | 9  |
| Rysunek 8 - Pole sugerujące listę opcji                                             | 9  |
| Rysunek 9 - Pole kalendarza                                                         | 9  |
| Rysunek 10 – Zwinięcie kolumny / Rozwinięcie kolumny Filtrowanie                    | 10 |
| Rysunek 11 - Pola słownikowe                                                        | 10 |
| Rysunek 12 – Polecenie z menu Administracja czytelni                                | 11 |
| Rysunek 13 – Administracja czytelni - Wybór kodu wydziału                           | 11 |
| Rysunek 14 – Administracja czytelni - Okno Utworzenie konta w czytelni              | 12 |
| Rysunek 15 – Administracja czytelni - Dodane konto tymczasowe                       | 12 |
| Rysunek 16 – Dostępne akcje dla wyszukanego postępowania                            | 13 |
| Rysunek 17 – Nadanie dostępu do akt w określonej roli                               | 14 |
| Rysunek 18 – Nadanie dostępu do akt w określonej roli                               | 15 |
| Rysunek 19 – Widok w PS – funkcja Szczegóły postępowania                            | 16 |
| Rysunek 20 –Funkcja Dodaj do czytelni w aplikacji PS                                | 16 |
| Rysunek 21 – Okno Dodawanie postępowań do konta w czytelni                          | 17 |
| Rysunek 22 –Sekcja dostępne konta czytelni                                          | 18 |
| Rysunek 23 – Okno Dodawanie postępowań do konta w czytelni – wskazanie loginu       | 18 |
| Rysunek 24 – Okno Dodawanie postępowań do konta w czytelni – wskazanie postępowania | 19 |

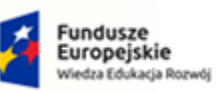

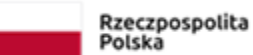

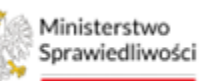

Unia Europejska Europejski Fundusz Społeczny

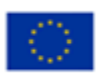

MINISTERSTWO SPRAWIEDLIWOŚCI

Umowa numer 7 z dnia 25 marca 2020 – Budowa, utrzymanie i rozwój Systemu Krajowy Rejestr Zadłużonych.

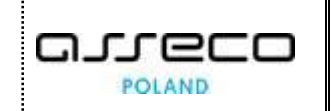

| Rysunek 25 –Wygenerowane dane do zalogowania przez konto tymczasowe                         | 19 |
|---------------------------------------------------------------------------------------------|----|
| Rysunek 26 – Polecenie z menu Obsługa czytelni                                              | 20 |
| Rysunek 27 –Okno Obsługa czytelni                                                           | 21 |
| Rysunek 28 –Obsługa czytelni - Akcja Podgląd                                                | 22 |
| Rysunek 29 –Okno Obsługa czytelni – Podgląd                                                 | 22 |
| Rysunek 30 –Okno Obsługa czytelni – Podgląd, wyszukiwanie po polu Sygnatura                 | 23 |
| Rysunek 31 – Obsługa czytelni - Akcja Edytuj dostęp                                         | 23 |
| Rysunek 32 –Okno Obsługa czytelni – Edytuj dostęp                                           | 24 |
| Rysunek 33 –Okno Obsługa czytelni – Zmień hasło                                             | 24 |
| Rysunek 34 – Okno Zmiana hasła do konta w czytelni – Zmień hasło                            | 25 |
| Rysunek 35 – Okno Zmiana hasła do konta w czytelni – nowe dane do logowania                 | 25 |
| Rysunek 36 – Obsługa czytelni - Akcja Zakończ dostęp                                        | 26 |
| Rysunek 37 –Okno Obsługa czytelni – wygaszone konto manualnie                               | 26 |
| Rysunek 38 –Okno Obsługa czytelni – wygaszone konto automatycznie                           | 27 |
| Rysunek 39 – Czytelnia KRZ - Logowanie                                                      | 28 |
| Rysunek 40 – Czytelnia KRZ – wprowadzanie danych logowania                                  | 28 |
| Rysunek 41 – Czytelnia KRZ – zalogowany użytkownik                                          | 28 |
| Rysunek 42 – Czytelnia KRZ - Dostępne zakładki                                              | 29 |
| Rysunek 43 – Czytelnia KRZ – zakładka Postępowania                                          | 29 |
| Rysunek 44 –Czytelnia KRZ – zakładka Postępowania                                           | 30 |
| Rysunek 45 – Ustawiony kontekst wybranej sygnatury postępowania                             | 30 |
| Rysunek 46 - Czytelnia KRZ – dostępne zakładki w kontekście wybranego postępowania          | 30 |
| Rysunek 47 – Czytelnia KRZ – zakładka Szczegóły postępowania                                | 31 |
| Rysunek 48 - Zakładka Szczegóły postępowania – sekcja Postępowanie                          | 31 |
| Rysunek 49 – Zakładka Szczegóły postępowania – sekcja Prowadzący postępowanie               | 32 |
| Rysunek 50 - Zakładka Szczegóły postępowania – sekcja Wspomagający prowadzenie postępowania | 32 |
| Rysunek 51 – Czytelnia KRZ – zakładka Akta postępowania                                     | 33 |
| Rysunek 52 – Czytelnia KRZ – dostępne dokumenty w aktach                                    | 33 |
| Rysunek 53 – Zakładka Akta postępowania – Podgląd dokumentu                                 | 34 |
| Rysunek 54 – Zakładka Akta postępowania – Historia doręczenia                               | 34 |
| Rysunek 55 – Zakładka Akta postępowania – Adnotacje                                         | 34 |
| Rysunek 56 - Akta postępowania – filtrowanie                                                | 36 |
|                                                                                             |    |